# บทที่ 9

#### รายงานทางการเงิน

รายงานทางการเงิน เป็นการนำเสนอข้อมูลทางการเงินอย่างมีแบบแผน เพื่อแสดงฐานะการเงิน ผลการ ดำเนินงาน กระแสเงินสดและรายการอื่นๆ ของหน่วยงาน สำหรับรายงานทางการเงิน ณ ช่วยเวลาใดเวลาหนึ่ง แบ่งเป็น 2 ลักษณะ ดังนี้

1. รายงานเสนอต่อผู้บริหาร

2. รายงานเสนอต่อทางราชการ

้ในที่นี้จะแนะนำเฉพาะในส่วนของรายงานเสนอต่อผู้บริหารเท่านั้น

#### <u>รายงานเสนอต่อผู้บริหาร</u>

เป็นรายงานที่จัดทำขึ้น เพื่อให้ฝ่ายบริหารในระดับต่าง ๆ ใช้เป็นข้อมูลในการตัดสินใจเกี่ยวกับผลการ ดำเนินงาน รวมทั้งใช้ในการวางแผนและควบคุมผลการดำเนินงาน แบ่งการรายงานออกเป็น 3 ประเภท ดังนี้

### รายงานประจำวัน ประกอบด้วย

- 1.1 รายงานเงินคงเหลือประจำวัน จัดทำโดยงานการเงินของหน่วยงาน เพื่อแสดงสถานภาพเงินคงเหลือ ของหน่วยงานในแต่ละวัน เงินคงเหลือประกอบด้วยเงินสดและเงินฝากธนาคารประเภทต่าง ๆ ซึ่ง ผู้บริหารต้องพิจารณานำเงินส่วนเกินไปบริหารเพื่อให้เกิดประโยชน์สูงสุด
- รายงานการรับ-จ่ายประจำวัน จัดทำโดยงานการเงินของหน่วยงาน เพื่อแสดงให้ทราบถึงสภาพการ ดำเนินงานในแต่ละวันทำการ เนื่องจากผู้บริหารในแต่ละระดับที่รับผิดชอบต้องควบคุมและ รับผิดชอบต่อรายการที่เกิดขึ้นและบันทึกเข้าระบบในแต่ ละวัน

#### 2. รายงานประจำเดือน

2.1 งบแสดงฐานะการเงิน (งบดุล) จัดทำโดยงานบัญชีของหน่วยงาน เพื่อเสนอต่อผู้บริหารของ
 หน่วยงานภายในวันที่ 20 ของเดือนถัดไป หรือ ณ วันที่ต้องการทราบฐานะการเงินของหน่วยงานนั้นๆ ซึ่ง
 ประกอบด้วย สินทรัพย์ หนี้สิน และทุน

2.2 งบแสดงผลการคำเนินงาน (งบรายได้ - ก่าใช้ง่าย) จัดทำโดยงานบัญชีของหน่วยงานเพื่อสรุปรายได้ และก่าใช้ง่าย เสนอต่อผู้บริหารทราบภายในวันที่ 20 ของเดือนถัดไปพร้อมงบดุล

2.3 งบกระแสเงินสด จัดทำโดยงานการเงินของหน่วยงาน เพื่อสรุปรายการเปลี่ยนแปลงสุทธิที่เกิดขึ้นของ เงินสดและรายการเทียบเท่าเงินสด ระหว่างรอบระยะเวลาบัญชี

2.4 รายงานงบประมาณคงเหลือ จัดทำโดยงานงบประมาณของหน่วยงานเพื่อรายงานผลการดำเนินงาน ระหว่างปีงบประมาณ

 รายงานประจำปี เป็นรายงานแสดงฐานะการเงินและผลการดำเนินงานประจำปี ของหน่วยงาน เพื่อเสนอ ต่อคณะกรรมการบริหาร ภายใน 60 วัน (ตามข้อบังกับการบริหารการเงินและทรัพย์สิน) นับแต่วันปีดบัญชีประจำปี

#### รายงานประจำปี แบ่งเป็น 5 ประเภท คือ

- 2.3.1 งบแสดงฐานะการเงิน
- 2.3.2 งบแสดงผลการดำเนินงาน
- 2.3.3 งบกระแสเงินสด
- 2.3.4 รายละเอียดประกอบงบการเงิน
- 2.3.5 งบการเงินเปรียบเทียบ

รายงานประเภทที่ 2.3.1 – 2.3.2 มีลักษณะเช่นเดียวกับรายงานประจำเดือนแต่ต้องมีรายละเอียดประกอบงบ การเงินเพิ่มเติม

### รายละเอียดประกอบงบการเงินที่ควรจัดทำประกอบด้วย

- 1. รายละเอียด เงินสดและเงินฝากธนาการแต่ละประเภท
- 2. รายละเอียดลูกหนี้เงินยืมและเงินทครอง
- รายละเอียดประกอบสินทรัพย์หมุนเวียนอื่นๆ
- 4. รายละเอียดเจ้าหนี้การค้าและเจ้าหนี้อื่นๆ
- 5. รายละเอียดทุนสะสม
- 6. รายละเอียดประเภทย่อยรายได้หรือค่าใช้จ่ายต่างๆ

#### <u>รายงานต่างๆ ในระบบบัญชีแยกประเภท (จากโปรแกรม Axapta)</u>

รายงานในระบบ Axapta ประกอบด้วย

- 1. รายงานตรวจสอบข้อมูลการรับ-จ่าย ประจำวัน
- 2. รายงานผลการคำเนินงานประจำเคือน
- 3. รายงานงบการเงินประจำปี

1. รายงาน ประจำวัน ประกอบด้วย รายงานเงินคงเหลือประจำวัน และ รายงานการรับ-จ่าย

- รายงานเงินคงเหลือประจำวัน ชื่อรายงาน บัญชีเงินสด-กองคลัง และ บัญชีเงินสด-กองทุน Main menu ระบบบัญชีแยกประเภท เลือกบัญชีแยกประเภท เลือก รายงาน เลือก รายงานงบการเงิน (GL004 – GL xxx ) รายงานนี้ สร้างสำหรับหน่วยงานกองคลัง ซึ่งเป็นหน่วยงานกลางของมหาวิทยาลัยฯ มีหน้าที่ในการรับ-จ่ายเงินของ มหาวิทยาลัยฯ และสามารถเก็บรักษาเงินสดในมือได้ ดังนั้นจึงมีหน้าที่ในการตรวจสอบเงินคงเหลือประจำวันเพื่อ สรุปรายงานให้คณะกรรมการตรวจนับเงินสดคงเหลือ ส่วนหน่วยงานภายในที่มีงานวิจัย/ บริการ หรือรายได้อื่น เมื่อ รับเงินรายได้แล้ว ต้องนำเงินส่งกองคลังภายในวันทำการที่รับเงินหรืออย่างช้าในวันถัดไป ดังนั้น เงินคงเหลือ หน่วยงานจะไม่ปรากฏยอดคงเหลือ เว้นแต่ เมื่อมีการรับเงินแล้วยังไม่ได้นำเงินส่งกองคลัง จะปรากฏเป็นยอดคง เหลืออยู่ ซึ่งต้องรีบดำเนินการนำส่งกองคลังทันที โดยหน่วยงานภายในสามารถตรวจสอบเงินคงเหลือ บัญชีเงินสด-หน่วยงานงะไม่ปรากฏยอดคงเหลือ เว้นแต่ เมื่อมีการรับเงินแล้วยังไม่ได้นำเงินส่งกองคลัง จะปรากฏเป็นยอดคง เหลืออยู่ ซึ่งต้องรีบดำเนินการนำส่งกองคลังทันที โดยหน่วยงานภายในสามารถตรวจสอบเงินคงเหลือ บัญชีเงินสด-หน่วยงานภายในสามารถตรวจสอบเงินคงเหลือ กัญชีเงินสด-หน่วยงานจะไม่ปรากฏยอดคงเหลือ เว้นแต่ เมื่อมีการรับเงินแล้วยังไม่ได้นำเงินส่งกองคลัง จะปรากฏเป็นยอดคง เหลืออยู่ ซึ่งต้องรีบดำเนินการนำส่งกองคลังทันที โดยหน่วยงานภายในสามารถตรวจสอบเงินคงเหลือ บัญชีเงินสด-หน่วยงาน ได้จากผังบัญชี Main menu ระบบบัญชีแยกประเภท เลือกบัญชีแยกประเภท เลือกทัมงัญชี

 รายงานการรับ-จ่ายประจำวัน ชื่อรายงาน รายงานการจ่าย( AP007) และ รายงานการรับ( AP008 ) Main menu ระบบบัญชีแยกประเภท เลือกบัญชีแยกประเภท เลือก รายงาน โดยปกติหน่วยงานกองคลังจะใช้ตรวจสอบ ข้อมูล การรับเงินและจ่ายเงินประจำวัน ส่วนหน่วยงานภายในที่มีการรับเงินหรือจ่ายเงินจากบัญชีที่หน่วยงานมีอำนาจในการเก็บรักษา ก็สามารถใช้ ร่วมกันได้ โดยเลือกรายงานตามมิติหน่วยงานนั้น ๆ และ เปลี่ยนช่องบัญชีแยกประเภท จาก Cash Account เป็น บัญชีเงินสด-หน่วยงาน รหัส 10101000001

## ขั้นตอนการเรียกรายงาน

- 🌣 เข้าที่ Main menu เลือก ระบบบัญชีแยกประเภท
- ⇔ เลือก บัญชีแยกประเภท
- 🛱 เลือก รายงานการรับ(AP008)

| the second second second second second second second second second second second second second second second se                                                           |                                                                                                    |
|----------------------------------------------------------------------------------------------------|----------------------------------------------------------------------------------------------------|
| รัทที จาก 1/10/2004 💼 ปัญชีตแลกประเทศ 10/0/00000<br>ถึง 11/4/2005 💼<br>กองทุน จาก 0400 a ถึง 0400 a<br>หน่วยงาน จาก 10704000 a ถึง [00704000 a<br>ที่บทย์แลกสามหน่วยงาน 🗀 | านการทางปัญรี<br>ปัญรีแนกประเภท<br>รักที<br>เลยที่ใบสำคัญ<br>เวนวนเงิน<br>รักนวนเงิน<br>Printer HP LasetJet 2000 Se<br>Print medium |

#### ตัวอย่าง รายงานการรับ (AP 008) เลือกมิติกองทุน 0400 หน่วยงาน ภากวิชาวิศวกรรมโยธา

| File Edit Tool                                                                                                  | a Command W  | ndows Help | Technology (MIS | There are a second second ( [ [ ( a second second )] | 10 × |
|----------------------------------------------------------------------------------------------------|--------------|------------|-----------------|------------------------------------------------------|------|
|                                                                                                    | ER N Ibi     | B C M A.   | 1251100.1       |                                                      |      |
| a                                                                                                    | q.           |            |                 |                                                      |      |
| มหาวิทยาลัยเทตโ                                                                                                 | มัลอีกระาสมด | คำรากอื    |                 |                                                      | -    |
| รามสารเสีย                                                                                                    |              |            |                 |                                                      |      |
| 0400 : 47496.0                                                                                                  |              | กอสหระบัต  | ารใชาการ        |                                                      |      |
| andha and                                                                                                    | (End         |            |                 |                                                      |      |
| that way be                                                                                                    | 4764776      | winnerw    | duna avve       | ne sighthube recovering for strands                  |      |
| 1/11/03/9-4007009                                                                                               |              | 33704000   | \$3.000.00      |                                                      |      |
| 4/10/019 400700                                                                                                 | -            | 20704000   | 14,250,00       |                                                      |      |
| L/10/2/09/400700x                                                                                               |              | 25704000   | 20.458.00       |                                                      |      |
| 1/10/2/01R-400700x                                                                                              |              | 33704000   | 6,000.00        |                                                      |      |
| /10/00/9-4007004                                                                                                | -            | \$3704000  | 14,400,00       |                                                      |      |
| /12/209.400700                                                                                                  |              | 32704000   | 35.050.00       |                                                      |      |
| 13/30/398.400700                                                                                                |              | 33704000   | 23,550.00       |                                                      |      |
| 12/30/389.400700                                                                                                |              | 10704000   | 51,250.00       |                                                      |      |
| 13/30/399.400700                                                                                                |              | 30704000   | 4,750.00        |                                                      |      |
| 14/30/329.400700                                                                                                |              | 20704000   | 5,500,00        |                                                      |      |
| 25/12/399.400700                                                                                                |              | 25704000   | 4,200.00        |                                                      |      |
| 11/30/398.400700                                                                                                |              | \$3704000  | 12,400.00       |                                                      |      |
| 13/30/379.400700                                                                                                | -            | 33704000   | 15,850.00       |                                                      |      |
| 20,/20,/399.400700                                                                                              |              | 32704000   | 10,700.00       |                                                      |      |
| 11/10/399.400700                                                                                                |              | 13704000   | 23,850.00       |                                                      |      |
| 12/30/3F9.480700                                                                                                |              | 13704000   | 17,600.00       |                                                      |      |
| 35,732,7359.4607005                                                                                             |              | 33704000   | 800.00          |                                                      |      |
| 17/30/379.400706                                                                                                |              | \$3704000  | 6,750.00        |                                                      |      |
| 16/30/DPR-4807000                                                                                               |              | 30704000   | 10,000.00       |                                                      |      |
| 19/30/009.4007002                                                                                               | -            | 33704000   | 42,900.00       |                                                      |      |
| 1/11/2/09.4807002                                                                                               |              | 33704000   | 17,400.00       |                                                      |      |
| 2/11/2098/4007002                                                                                               |              | 23704000   | 13,550.00       |                                                      |      |
| 3/11/2098.4887105                                                                                               |              | \$3704000  | 6,600.00        |                                                      |      |
| 4/11/2/79:480700                                                                                                |              | 33704000   | 28,450.00       |                                                      |      |
| 4/11/2/09/4607004                                                                                               |              | 10704000   | \$,000.00       |                                                      |      |
| \$/11,009.400700.                                                                                               | -040         | \$3704000  | 20,700.00       |                                                      |      |
| 8/11/2/59:480700                                                                                                |              | 33704000   | 5,880,00        |                                                      |      |
| 9/11/2/098-400700                                                                                               | -            | 13704000   | 8,400.00        |                                                      |      |
| 10/11/029.400700                                                                                                |              | 11704000   | 7,500.00        |                                                      |      |
| 11/11/399.406200                                                                                                |              | 10704000   | 21,850.00       |                                                      |      |
| 11/11/398-4007008                                                                                               |              | \$1704000  | 5,000-00        |                                                      |      |
| 12/11/3F9.400700                                                                                                |              | 11704000   | 5,000.00        |                                                      |      |
| 15/11/398-400700                                                                                                |              | 20704000   | 1,300,00        |                                                      |      |
| 15/11/JPR-4803700                                                                                               |              | 20704000   | 3,200,00        |                                                      |      |
| 17/11/0PR-4002900                                                                                               |              | 10704000   | 6,700.00        |                                                      |      |
| 10/11/04/400700                                                                                                 |              | 21704000   | L2,750.00       |                                                      |      |
| The second                                                                                                    |              | 21/04000   | 5,400.00        |                                                      |      |
| 22/31/29/400700                                                                                                 |              | 22104000   | 14,250.00       |                                                      |      |
| the second second second second second second second second second second second second second second second se |              |            |                 |                                                      |      |

| File 1   | in Axapta   | - King Mong       | Aut's University of Techni<br>Westman Hein | ology (ADS Thin o | client - KnuttLiver(A | account[] - [ | ******   | · Report)  |      | 21012  |
|----------|-------------|-------------------|--------------------------------------------|-------------------|-----------------------|---------------|----------|------------|------|--------|
|          | 111.00      | Contraine I       |                                            |                   | en 14 (73 (4)         |               |          |            |      | A CRUE |
|          | H C         | A 17.25           | 10 12 99 74 169                            |                   | · mont                |               |          |            |      |        |
| ð -      | R C         | ų.                |                                            |                   |                       |               |          |            |      |        |
|          |             | 10175             | noofamlalaine ssaaa                        | Veral             |                       |               |          |            |      | -      |
| Therbol  | wite        | -                 |                                            |                   |                       |               |          |            |      |        |
| -        | - 0.000     |                   |                                            |                   |                       |               |          |            |      |        |
|          |             |                   | ne ne ne ne ne ne ne ne ne ne ne ne ne n   |                   |                       |               |          | 100        |      |        |
| pue      |             | aurores.          | rara                                       | 10.001.00         |                       | Port of       | States - | 10.0 41/10 | in . | 6104F  |
| andres.  |             | SCANTHING         | emetal circles                             |                   | 10,000.00             |               |          |            |      |        |
| 0.0HE    | 10000       | Central           |                                            |                   | 2100 D 10 1           |               |          |            |      |        |
|          | *(85 H      | SCARINE!          | amongal cover                              |                   | ET see to             |               |          |            |      |        |
| widowe   | *12/5-24    | SLADINGH          | ausening structure                         |                   | 36,404.00             |               |          |            |      |        |
|          | *0405/21    | SCALMON .         | emental costs in                           |                   | 1000                  |               |          |            |      |        |
|          | anade a     | Scape Sector      | energy care a                              |                   | 4,000.00              |               |          |            |      |        |
|          |             | STATES IN COLUMN  | energy carso                               |                   | 10,000 00             |               |          |            |      |        |
|          |             |                   | ananal constraine                          |                   | 10,000                |               |          |            |      |        |
|          | Contract of | Al and balan      | and an and a second                        |                   | 1.000                 |               |          |            |      |        |
|          |             | Statistics.       | and the state of                           |                   |                       |               |          |            |      |        |
| -        |             | C. alabates       | and an interaction                         |                   |                       |               |          |            |      |        |
| -        | ente cont   | wishing the other | amage for such such as                     |                   |                       |               |          |            |      |        |
|          |             | Gratchatel        | anterelist curk to                         |                   | 21-534 M              |               |          |            |      |        |
| Indiana. | non s       | GLabrinderi       | sector list and/or to                      |                   | 35, 16, 20            |               |          |            |      |        |
| ndres .  | exense      | GLASSING          | ensuring anothe                            |                   | 0.010                 |               |          |            |      |        |
| -        | 04940       | GLADERICH         | ennenfer einferte                          |                   | 4,54.00               |               |          |            |      |        |
|          | extent      | CLADINOS.         | enterning encount                          |                   | 10,700.00             |               |          |            |      |        |
| -        | 040-2       | GLANING U         | errerer ang eneber te                      |                   | ann. no               |               |          |            |      |        |
| August . | -           | CLARINGS!         | entering enteres                           |                   | 12,554.00             |               |          |            |      |        |
| anders.  | -           | territorite       | ensuring cross or covers                   |                   | 7,004,00              |               |          |            |      |        |
| -        | 68552       | CLAIR IN THE      | ****************                           |                   | 4,000.00              |               |          |            |      |        |
| index    | 688.00.77   | SCADITHON .       | ensuring castors                           |                   | 10,400,00             |               |          |            |      |        |
| andres.  | 4800.0      | SCAREWART.        | ensembly casts at                          |                   | 10,409.00             |               |          |            |      |        |
| 1.014    | 400.0441    | GLERNON           | ensemble anti-er                           |                   | Later                 |               |          |            | -    | 1      |

ตัวอย่าง รายงานการเงิน (AP007) เลือกมิติกองทุน 0400 หน่วยงาน ภาควิชาวิศวกรรมโยธา

<u>2. รายงานประจำเดือน และรายงานงบการเงินประจำปี</u> เลือกได้จากรายงานงบการเงิน (GL004 – GLxxx)
 ขั้นตอนการเรียกรายงาน

- 🗢 เข้าที่ Main menu เลือก ระบบบัญชีแยกประเภท
- ⇔ เลือก บัญชีแยกประเภท
- ⊐ เลือก รายงาน
- 🛱 เลือก งบการเงิน ( GL0100 GL xxx )

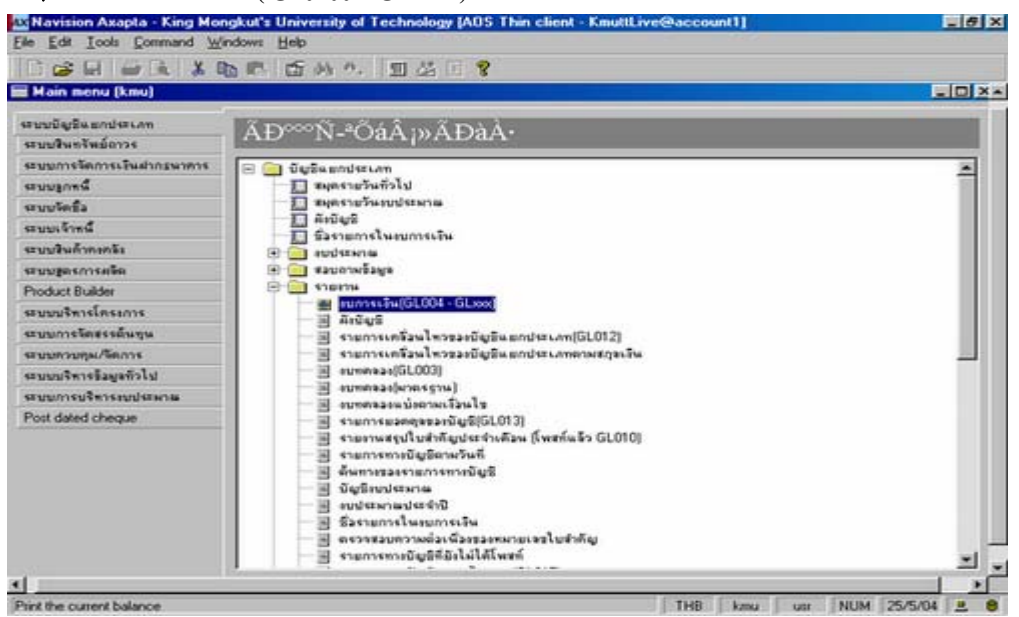

# 3. รายงานการเงิน จาก งบการเงิน งบการเงิน GL0100... GLxxx มีทั้งหมดประมาณ 195 รายงาน

สามารถเรียกรายงานในภาพรวมทั้งมหาวิทยาลัยฯ หรือเรียกรายงานเฉพาะมิติ หน่วยงาน กองทุน แผนงาน ก็ได้ รวมทั้งสามารถปรับเปลี่ยนรูปแบบหรือสร้างรายงาน ให้เป็นไปตามความต้องการของผู้ใช้รายงานได้ (เฉพาะ รายงานเพื่อการบริหาร) ส่วนรายงานงบการเงินที่ต้องจัดทำเพื่อเสนอสำนักงานตรวจเงินแผ่นดินเพื่อรับรองงบ ต้อง สร้างรูปแบบรายงานตามแบบงบมาตรฐานหรือตามแบบที่กรมบัญชีกลางกำหนด เช่น งบแสดงฐานะการเงิน งบ แสดงผลการคำเนินงาน และ งบกระแสเงินสด

| าม การตั้งก่า | มิจีทางบัญชี                                                     | Freigen |
|---------------|------------------------------------------------------------------|---------|
| acitot        | สายอังาน                                                         |         |
| 3L0100        | ອມແຫລ່ຍງານກາວເອີ້ນ ແທນ (ນັ້ງຈຸບັນ)                               |         |
| GL0101        | สมแสฟเสรามการเงิน ปี2548                                         |         |
| 3L.0102       | รวมสตรฐารแการเงิน ตามกองรุน มี2548                               |         |
| 3L0109        | อมแสดงฐานการเงิน ตามกองชุม (มงธ.)                                |         |
| 3L0104        | ขนะสหงฐานะการเงิน ณรีเทมพี่อน (มงร.)                             |         |
| 3L0105        | อนแสดงฐานการเงินรวม (มงร.) สรบ.                                  |         |
| GL0109        | สมแสสิงฐานสการเสิน-สำนักงานอธิการบดี(แอกหน่วยงาน)                |         |
| 3L0107        | สมแสดงฐาวมการเสียงสำนักพระบุต                                    |         |
| GL0108        | ขนะสดงฐานการเงิน-สำนักคณพิวเตอร์                                 |         |
| SL0109        | สนแสดงฐานสการเงิน-สำนักวิจัยและบริการวิทธาศาสตร์และเทคโนโลยี(แยก |         |
| 3L0110        | แนะสถิญารแกรมไระ คิณเวิศวกรรมสาดครั                              |         |
| GL0111        | งนะสติรฐานการเงิน-สามาริสมาสินสุนัยการน่วยงาน)                   |         |
| 3L0112        | งบนสตรฐานอาราเวิน-คณะครูสาสตร์อุตสาหกรรม(และกหน่วยงาน)           |         |
| 3L8119        | อนแตสิงฐานอการเงิน สณอหลังงานและวัดชุ(แอกหน่วองาน)               |         |
| 3L0114        | งบนสติงฐานอการเงิน-สองสถาปัติอกรรมสำสติร(นอกตามหน่วยงาม)         |         |
| 3L0115        | สมเลสละฐานมากระสิน-สณะหวัดมากรชีวภาพและเทพโมโลปี(แบกหร่วยงาน)    |         |
| GLO118        | สมแสสงฐานอการเสีย-สองออการโดยกรรมสาสสร(แยกหน่วยงาน)              |         |
| 3L0117        | อนแตลเขานระการเงิน-สณะเหตุโนโลยีสารสนเทส(แอกหน่วยงาน)            |         |
| GL0120        | ขนะสระการการเงิน สถาบันพัฒนาและฝึกอบรมโรงงานขึ้นแบบประกาศหนร     |         |

9 - 5

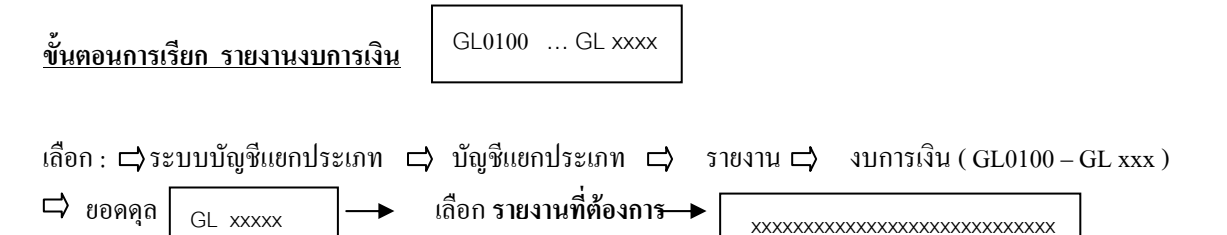

ฟิวส์ Dimension Specifications ใช้สำหรับเมื่อต้องการเลือกรายงานตามมิติต่าง ๆ ต้องทำการระบุช่อง Global และช่อง งบการเงิน เพื่อให้สามารถเลือก มิติทางบัญชี ทางด้านขาวมือ ได้ตามที่ต้องการ ช่อง งบการเงิน ถ้าระบุเครื่องหมายเลือก และถ้าทำการเลือกมิติที่ต้องการแล้ว โดยไม่ได้ยกเลิกเครื่องหมาย รายงานจะประมวลผล ตาม มิติทางบัญชีที่เลือกทั้งหมด เช่นถ้า เลือก กองทุน รายงานจะแสดงทุกกองทุน แต่ถ้ามีการยกเลิกเครื่องหมายที่ระบุ หน้าช่อง งบการเงิน รายงานจะแสดงเลิกเครื่อกางกัน การเงิน เพื่อให้สามารถเลือก กองทุน รายงานจะแสดงทุกกองทุน

ในกรณีที่ต้องการเรียกคูรายงานอื่นๆ ต่อเนื่องกัน ต้องเลือกรายงานใหม่ที่ต้องการ ในช่อง ยอดดุล
 ให้เรียบร้อยก่อน แล้ว จึงทำการเปลี่ยน Dimension Specifications เพื่อเลือกมิติทางบัญชี ที่ต้องการ
 หมายเหตุ ห้ามเปลี่ยนแปลง Dimension Specifications ก่อนทำการเลือกรายงานใหม่ในช่อง ยอดดุล

| Navision Axapta - King Mongkut's U                                                                                                    | Inversity of Technology (AOS Thin                                                                                                    | client - KnuttLive@a | ccount1] - [0001 - eies integral | muun utterster (mu.) | X       |
|----------------------------------------------------------------------------------------------------|----------------------------------------------------------------------------------------------------|----------------------|----------------------------------|----------------------|---------|
|                                                                                                    | 三角の 安安 1+ ++ +                                                                                                    | + ++ +1 11 2         | 11個目話回来                          |                      | 200.0   |
| aturnada endad<br>aturnada endad<br>aturnada endad<br>Denare recolucion<br>Cated F<br>Turnada F<br>Burkastuans F<br>Aturna<br>Sa<br>Sa | <ul> <li>รัฐม ค. Y X I+ + +</li> <li>กราชการกับ เปรียมสียม (คร.)</li> <li>สินธรรรฐา</li> <li>สินธรรฐา</li> <li>สินธรรฐา</li> <li>สินธรรฐา</li> <li>สินธรรฐา</li> <li>สินธรรฐา</li> <li>สินธรรฐา</li> <li>สินธรรฐา</li> </ul> | • • • • 1 1 2        |                                  |                      |         |
|                                                                                                    | OK.                                                                                                    | andin                |                                  | án.                  | noutub# |
|                                                                                                    |                                                                                                    |                      |                                  |                      |         |

### ⇔ กรณี เรียกรายงานในภาพรวมของมหาวิทยาลัยฯ

| ช่องฟิวส์ Dimension Specifications      | Global   | งบการเงิน | บันทึกรายการ | ไม่ต้องระบุเครื่องหมาย |
|-----------------------------------------|----------|-----------|--------------|------------------------|
| เนื่องจากไม่ต้องการรายงานแบบแยก หน่วยงา | น กองทุน | แผนงาน    |              |                        |

| ะมาารเงิน   คอลัมน์      |                   |                              |         |                      |               |                          |
|--------------------------|-------------------|------------------------------|---------|----------------------|---------------|--------------------------|
| uonqa GLoo               | .1 8 7.04         | สามแลการสำหนังสารงารการเริ่า | (1192.) |                      |               |                          |
| Dimension specifical     | lam               | Concession (                 |         |                      |               |                          |
| Nobal 🖂                  |                   | osig                         |         |                      |               |                          |
| annie/F                  | nami              | • • ••••••••                 | 1       |                      |               |                          |
| ອ້າການການ                | nareu .           |                              |         |                      |               |                          |
| 100                      | 1                 | lasonsy                      |         |                      |               |                          |
| 100                      |                   | đa                           |         |                      |               |                          |
| 8.                       | 8                 | 2 surgeste                   |         |                      |               |                          |
| - No                     |                   | รายใต้ ทำไว้ท่ายอีก          |         |                      |               |                          |
|                          |                   |                              |         |                      |               |                          |
|                          |                   |                              |         |                      |               |                          |
|                          |                   |                              |         |                      |               |                          |
|                          |                   |                              |         |                      |               |                          |
|                          |                   |                              |         |                      |               |                          |
|                          | 37                | ar 11                        | no Eo   | 1 As month and       |               | on much                  |
| nt a securate balance pe | r dmension value? | CK                           | ยกเล็ก  | ## 3810115175: N3868 | Trtt Imu or M | ерсказы)<br>(м. (9/7/200 |

เมื่อกด ระบบจะประมวลผลข้อมูลรายงาน งบแสดงผลการดำเนินงานภาพรวมของมหาวิทยาลัยฯ

| File Edit Tools Command Windows Help      | op pluts that cleant - Kowel render countil - [Ladger bacance |             |
|-------------------------------------------|---------------------------------------------------------------|-------------|
| 日本日本民人市市市外九 田袋                            | 田 7                                                           |             |
| # 12 B. 16 P.                             |                                                               |             |
|                                           |                                                               |             |
| And the statement of the statement of the |                                                               | 87.200      |
| age the orbit William (Sector/File)       |                                                               | 64 15 10 pe |
|                                           | ປີກາກຄືນຜູ້ທຽບໃນ                                              |             |
| 52                                        | 1/10/2003 + 1/17/2004                                         |             |
| nali                                      | S.                                                            |             |
| ราะให้เป็นอุทพบุกรากรัฐบาล                | \$40,017,769,00                                               |             |
| รามให้เป็นสุขทางเน็บและหมุกลาร            | 99,344,299,44                                                 |             |
| ราะไว้จากการีกมา                          | 471,695,675.00                                                |             |
| รามให้จากการให้แว้การวิมาการ              | 205,600,940,44                                                |             |
| ราะให้จากการมีพระมีแหล้งนั่               | 4,000.00                                                      |             |
| รามให้ครองการรับบริหาด                    | 0.00                                                          |             |
| ราะให้คราวีสาหกิจ                         | 0.00                                                          |             |
| ของเมื่อรับคล: รายได้จากการลงๆห           | 21.251.515.15                                                 |             |
| านที่อื่น                                 | 10,490,921,72                                                 |             |
| ระแรงเพิ่                                 | 1371.400.297.29                                               |             |
| รายจำย                                    |                                                               |             |
| ເກັນເຮັລແລະສົ່ງຈັ້ງເປາະຈຳ                 | 199,045,730,95                                                |             |
| พำก้างสั่วพราว                            | 42,009,047,25                                                 |             |
| พังหอนแพทง ไอ้ลอน และ รัลๆ                | 255,694,296,53                                                |             |
| พาสามารถูปใกล                             | 37,745,503,81                                                 |             |
|                                           |                                                               |             |

### กรณี ต้องการเรียกรายงาน ตามมิติทางบัญชี เช่น งบแสดงผลการดำเนินงาน เฉพาะ กองทุนทั่วไป 0100

ช่องฟิวส์ Dimension Spesifications Globel และช่ งบการเงิน ต้องระบุเครื่องหมายในช่องฟิวส์ก่อน เพื่อให้สามารถทำการเลือก มิติทางบัญชี ทางด้านขาวมือได้ตามที่ต้องการ เมื่อเลือก มิติทางบัญชี เรียบร้อยแล้ว ต้อง กลับมายกเลิกเครื่องหมายที่ระบุในช่องฟิวส์ งบการเงิน (ถ้าไม่ยกเลิกเครื่องหมาย รายงานจะออกทุกๆ กองทุน ตามที่ระบุเลือกไว้)

| mension spectro | cations | Siller religit      |      |   |  |
|-----------------|---------|---------------------|------|---|--|
| ibal 🖻          |         | nengo.              | 0100 | 2 |  |
| พการจึง 12      | mente   | • mourn             |      |   |  |
| ศึกรามการ 🔎     | nanju   |                     |      |   |  |
|                 |         | jesens de           | -    | 2 |  |
| 110             | -       | ลีกา                |      |   |  |
| 5.              | -       | รามประกัด           |      |   |  |
|                 |         | รายใต้ ทำได้ร่างอีร |      |   |  |
|                 |         |                     |      | _ |  |
|                 |         |                     |      |   |  |
|                 |         |                     |      |   |  |

## ระบบจะประมวลผลข้อมูลรายงาน งบแสดงผลการคำเนินงานมิติกองทุนทั่วไป 0100 เพียงกองทุนเดียว

| gy (AOS This client - KauttLive@account1] - [Ledger balance sheet - Report] | _1#1×                                                                                                    |
|-----------------------------------------------------------------------------|----------------------------------------------------------------------------------------------------|
|                                                                             | <u>_ (6) ×</u>                                                                                                    |
| 10 Y                                                                        |                                                                                                    |
|                                                                             |                                                                                                    |
|                                                                             |                                                                                                    |
|                                                                             | 17.00                                                                                                    |
|                                                                             |                                                                                                    |
|                                                                             | over to be                                                                                                    |
|                                                                             |                                                                                                    |
| 1.41.52.12.12.7                                                             |                                                                                                    |
| ມີກາວຈັກເປັນງຸປະ                                                            |                                                                                                    |
| 1/10/2003 + 31/7/2004                                                       |                                                                                                    |
|                                                                             |                                                                                                    |
| 545.017.799.00                                                              |                                                                                                    |
| 74,403,261,99                                                               |                                                                                                    |
| 0.00                                                                        |                                                                                                    |
| 140,045.00                                                                  |                                                                                                    |
| 4,000.00                                                                    |                                                                                                    |
| 0.00                                                                        |                                                                                                    |
| 0.00                                                                        |                                                                                                    |
| 15,400,423,40                                                               | -                                                                                                    |
| 14,647,924,45                                                               |                                                                                                    |
| 002,010, 004, 18                                                            |                                                                                                    |
|                                                                             |                                                                                                    |
| 148,508,225.02                                                              |                                                                                                    |
| 21.759,740.40                                                               |                                                                                                    |
|                                                                             |                                                                                                    |
|                                                                             | Image: Second a control of control of contro of contro of control of control of control of control of contro |

# กรณี ต้องการเรียกรายงาน ตามมิติกองทุน ทุก ๆ กองทุน เมื่อเลือกรายงานในช่อง ยอดดุล แล้ว

|                   | •                        | 4      |     |             |        |    |
|-------------------|--------------------------|--------|-----|-------------|--------|----|
| ต้องระบุช่องฟิวส์ | Dimension Spesifications | Global | ແລະ | 🗌 งบการเงิน | แล้วกด | ОК |

|                       | 2 W v A & H + + + H                 | 1:1 1 DG 9 |  |
|-----------------------|-------------------------------------|------------|--|
| แการเงิน คอดังกม์     |                                     |            |  |
| 04.004.1              | ขมะสวาหลดาวประวิทยาวการเรียง (แหล.) |            |  |
| mension spectications | มีสีหายปัญชี                        |            |  |
| Read                  | กระชุม                              |            |  |
| สมารามีหาติ เกมส์น    | • minure                            |            |  |
| กลากุน                | •                                   | *          |  |
| 101                   | Jean strutel                        | 2          |  |
| 110                   | ลีกา                                | 2          |  |
| 8.                    | รามประกัด                           | -          |  |
| Sector Sector         | รายใต้ ทำไว้ง่ายอีน                 |            |  |
|                       |                                     |            |  |
|                       |                                     |            |  |
|                       |                                     |            |  |
|                       |                                     |            |  |
|                       |                                     |            |  |
|                       |                                     |            |  |

ระบบจะประมวลผลรายงานตามกองทุน ทุกๆ กองทุนตั้งแต่ 0100 – 0704

| n Asapta - King Mongkut's University of Technology (A | OS This client - Kmuttive@account1] - [Ledger follows sheet - Report] |              |
|-------------------------------------------------------|-----------------------------------------------------------------------|--------------|
| M Tools Command Windows Help                          |                                                                       | <u>, (9)</u> |
| 日日注入下的注册内, 13, 122,                                   |                                                                       |              |
| ц П.                                                  |                                                                       |              |
|                                                       |                                                                       |              |
| Grant Later Stanta mage                               |                                                                       | Page         |
| 1999 Texture - Text Ind 1995 (an an Ind               |                                                                       | 52.7 200     |
|                                                       |                                                                       | 00 34 40 ar  |
| สะรัฐสริงไม                                           |                                                                       |              |
|                                                       |                                                                       |              |
|                                                       | สีมหม่อสังรูสิน                                                       |              |
|                                                       | 1/10/2009 + 11/7/2004                                                 |              |
|                                                       |                                                                       |              |
| สู่สะหุนารธริฐมาล                                     | 540,047,747.00                                                        |              |
| อุขารุกรีกและหมายาก                                   | 76,986,214.70                                                         |              |
| sanillasi                                             | 8.00                                                                  |              |
| แหน้แน่นี้สายใจกลาย                                   | 140,0+7.00                                                            |              |
| และกล้างกันส์                                         | 4,000.00                                                              |              |
| และสระนำจาน                                           | 0.00                                                                  |              |
| davele.                                               | 0.00                                                                  |              |
| untervallersteiningen                                 | 17,400,421,40                                                         |              |
|                                                       | 14710.074.45                                                          |              |
|                                                       | 012,144,010.09                                                        |              |
|                                                       |                                                                       |              |
| และสารราชสุณ จัง                                      | 445,546,224.02                                                        |              |
| RTY2                                                  | 21075107HB AH                                                         |              |
| ารให้สระ และ วังๆ                                     | 41,472,101,04                                                         |              |
| gelan                                                 | 24.00.0010                                                            |              |
| antiti statione                                       | 8.00                                                                  |              |
| initial frame                                         | 1000 P                                                                | 2            |
| สำนาณหลั                                              | 1.00<br>[[176]]] k                                                    | 661 (CA      |

|                           | eu                      |                               |                      |                               |           |
|---------------------------|-------------------------|-------------------------------|----------------------|-------------------------------|-----------|
| uenqa ot                  | 001.3                   | เสรียแลการสำเน็นรายการเรีย รั | 025 <del>4</del> 0   |                               |           |
|                           | leations                | Ciller and B                  |                      |                               |           |
| Diobal P                  | 18                      | 0.0 Mg H                      | 1                    |                               |           |
| enume L                   | 11030139                | • minarra                     | 10502000             |                               |           |
| ษั⊮คึกรามการ /⊏           | uenin                   | •                             | 2                    |                               |           |
| 1161                      |                         | Juanua ก่อ                    | 2                    |                               |           |
| 110                       |                         | ភ្នំកា                        | 2                    |                               |           |
| ã.                        |                         | Turpha                        | 1                    |                               |           |
|                           |                         |                               |                      |                               |           |
|                           |                         |                               |                      |                               |           |
|                           |                         |                               |                      |                               |           |
|                           |                         |                               |                      |                               |           |
|                           |                         | ок                            | ยกเล็ก (สี่สาวอาการป | <b>TENJININ</b> SECT          | - ejoanse |
| Specify a juint dimension | n range for all column? | ок                            | ยกรลีก ดีเรวลาการป   | тем жили (500)<br>(тев. ) ком | ्<br>     |

| ระอารสัตนรรณ์โอร                                                                                                    | Ріда<br>12.7 жи<br>13.40 да ра                                                          |
|----------------------------------------------------------------------------------------------------|-----------------------------------------------------------------------------------------|
| ระสารพัฒนารถมีว่า                                                                                                    | Роди<br>1977 рок<br>10.49 ро                                                            |
| ระอารพัฒนรรณที่อา                                                                                                    | Figu<br>1973<br>1974<br>1974<br>1974<br>197                                             |
| รูงอัการที่สมุราชอร์รื่อง                                                                                                    | 12.7 pm<br>13.40 pr                                                                     |
| รูงอำาริสมราชสรีวิตา                                                                                                    | 15-46-24-24                                                                             |
| รู้หม่งารที่เหลาจะไว้ง                                                                                                    |                                                                                         |
|                                                                                                    |                                                                                         |
|                                                                                                    |                                                                                         |
| Territorite.                                                                                                    |                                                                                         |
| and the second second sec |                                                                                         |
| The part - the spare                                                                                                    |                                                                                         |
|                                                                                                    |                                                                                         |
|                                                                                                    |                                                                                         |
|                                                                                                    |                                                                                         |
| 1.41.41.41                                                                                                    |                                                                                         |
| 8.00                                                                                                    |                                                                                         |
| 8.00                                                                                                    |                                                                                         |
|                                                                                                    |                                                                                         |
| 8.40                                                                                                    |                                                                                         |
| terture.ter                                                                                                    |                                                                                         |
| 2,670,514.58                                                                                                    |                                                                                         |
|                                                                                                    |                                                                                         |
| 1.441.528.00                                                                                                    |                                                                                         |
| 0.00                                                                                                    |                                                                                         |
| 6,740,247.03                                                                                                    |                                                                                         |
| 100,143.00                                                                                                    |                                                                                         |
| 8.00                                                                                                    |                                                                                         |
|                                                                                                    | 1                                                                                       |
|                                                                                                    | 0.00<br>0.00,<br><u>007,000,00</u><br>0.00<br>0.00<br>0.00<br>0.00<br>0.00<br>0.00<br>0 |

| Nevitien Asapta King Mongkut's     File Edit Tools Command Windo                                               | University of Technology (AOS Thin<br>III Help                                                                                                    | cheel - Kasattiree | Precount[]=[6L005.2 - reamania | un of ordination of the second second second second second second second second second second second second se | X<br>X   |
|----------------------------------------------------------------------------------------------------|----------------------------------------------------------------------------------------------------|--------------------|--------------------------------|----------------------------------------------------------------------------------------------------|----------|
| งบการเงิน คอลัมณ์                                                                                              | α <i>θ</i> α. <b>Υ</b> % <b>Η + +</b> •                                                                                                    | • • • • •          | :: 4 DG Y                      |                                                                                                    |          |
| 20224 TH 000.9                                                                                                 | ของสารแลการสำเน็บรายการการด้วย                                                                                                    | Ø254               |                                |                                                                                                    |          |
| Dimension specifications                                                                                       | มีสีหากปัญชี<br>                                                                                                    |                    |                                |                                                                                                    |          |
| Global 🖓                                                                                                    | upran                                                                                                    |                    | 1                              |                                                                                                    |          |
| สมการเรียง 🗂 🖬 เกมรรรษ                                                                                         | • minarra                                                                                                    | 10 10 1000         | 3                              |                                                                                                    |          |
| มังค์กรามการ ค.ศ. กองกุม                                                                                       |                                                                                                    |                    |                                |                                                                                                    |          |
| 1121                                                                                                    | Jeanua da                                                                                                    |                    | 2                              |                                                                                                    |          |
| 110                                                                                                    | តីលា                                                                                                    |                    |                                |                                                                                                    |          |
| 5.c                                                                                                    | รามบุริกัด                                                                                                    |                    |                                |                                                                                                    |          |
| (And and a second second second second second second second second second second second second second second s | รายใต้ ทำไข้ร่างอื่น                                                                                                    |                    | -                              |                                                                                                    |          |
|                                                                                                    |                                                                                                    |                    |                                |                                                                                                    |          |
|                                                                                                    |                                                                                                    |                    |                                |                                                                                                    |          |
|                                                                                                    |                                                                                                    |                    |                                |                                                                                                    |          |
|                                                                                                    |                                                                                                    |                    |                                |                                                                                                    |          |
|                                                                                                    |                                                                                                    |                    |                                |                                                                                                    |          |
|                                                                                                    | ОК                                                                                                    | ពលនីក              | สี่สามากกรประมวลผล             | 1990                                                                                                    | งผสมอัติ |
| Therefore balance                                                                                              | and the second second sec |                    |                                | THE LOSS OF MIN. 1                                                                                             | 2/2/2004 |

เมื่อกด

OK

# 📕 ระบบจะประมวลผลรายงานโดยแสดงรายการตามกองทุน

| Fin Edit Tools Command Workset Help                                                                                                    | Technology (AUS Thin client + LouitLive@account1] - [Ledger balance s |     |
|----------------------------------------------------------------------------------------------------|-----------------------------------------------------------------------|-----|
| ISH GALLDELT MA                                                                                                    | 1 1 1 2 1 2                                                           | ALC |
|                                                                                                    |                                                                       |     |
| a 0 +                                                                                                    |                                                                       |     |
| and a final data and and and                                                                                                    |                                                                       |     |
|                                                                                                    |                                                                       |     |
| ops 20 cold 110 him class ball billing \$2540                                                                                                    |                                                                       |     |
| W2544111 10701000.10714000                                                                                                    |                                                                       | ~   |
|                                                                                                    | 2012/02/02                                                            |     |
|                                                                                                    | สีงานจ้างสิ่งรู้สิ่ง                                                  |     |
| f.                                                                                                    | 1100/2002 + 100/3/2001                                                |     |
| nub                                                                                                    |                                                                       |     |
| nappediated and the second second seco | 0.00                                                                  |     |
| สารให้เราสูงสารเสียงสาร                                                                                                    | 8.00                                                                  |     |
| านได้หมองส์กิลา                                                                                                    | 217.07.200.00                                                         |     |
| 10701000                                                                                                    | 217.07.096.09                                                         |     |
|                                                                                                    |                                                                       |     |
| 1000400000000000000                                                                                                    | 0.40,729.79                                                           |     |
| 40.204000                                                                                                    | 1,145,779.00                                                          |     |
| 10.102000                                                                                                    | 236,000.00                                                            |     |
|                                                                                                    | all_Ambio                                                             |     |
| 10.0400                                                                                                    | 100.00                                                                |     |
| 1757500                                                                                                    | 17 Dec es                                                             |     |
| 10,000                                                                                                    | 152,000,00                                                            |     |
| +8791008                                                                                                    | 40.404                                                                |     |
| HET100008                                                                                                    | 1757,00142                                                            |     |
| ests2000                                                                                                    | +1,000.00                                                             |     |
|                                                                                                    |                                                                       |     |
|                                                                                                    | 8.00                                                                  |     |

#### <u>การตรวจสอบรายการทางบัญชี</u>

เพื่อความถูกต้องของข้อมูลในงบการเงิน หน่วยงานที่ทำการบันทึกรายการทางบัญชีเข้าระบบ ต้องให้ ความสำคัญกับการตรวจสอบรายการที่บันทึกนั้นๆ เนื่องจากข้อมูลที่ปรากฏในระบบ AXAPTA ถือเป็นข้อมูลที่แต่ละ หน่วยงานต้องรับผิดชอบ

ระบบบัญชีแขกประเภท Axapta สามารถตรวจสอบข้อมูลเบื้องต้นได้ ดังนี้

### 1. ตรวจสอบข้อมูลการบันทึกจาก "ผังบัญชี"

้ วิธีเรียกตรวจสอบข้อมูลเบื้องต้นจากผังบัญชี

- 🛱 เข้าที่ Main menu เลือก ระบบบัญชีแยกประเภท
- 🛱 เลือก บัญชีที่ต้องการตรวจสอบ

| รวม ข้อมูลทั่ว                                                                                                    | ไป การตั้งค่า งบการเงิน มีพิท   | างบัญชี         |                   |     |                                          |     | รายการทางบัญชี                      |
|----------------------------------------------------------------------------------------------------|---------------------------------|-----------------|-------------------|-----|------------------------------------------|-----|-------------------------------------|
| นัฐวีธอกปร                                                                                                    | รื่อปลุรี                       | รื่อที่ไว้พิเพา | ประเภทหาไล        | 1   | ustitija                                 | -   | 10 <b>0</b> 990                     |
| 10000000000                                                                                                    | สิบหรือม                        | Souths          | ส่วงวัญชี         | Г   |                                          | 111 | ยอดคุณตามงวดบัญปี                   |
| 10100000000                                                                                                    | สารกรีพยังอากรียาเ              | Jordingup       | สำนัญวี           |     |                                          |     | makan                               |
| 10 10 1000000                                                                                                    | เงินขอใหมือ                     | จำและใหมือ      | ส่งปัญรี          | Г   |                                          |     |                                     |
| 1010100001                                                                                                    | เงินสต - พบ่วยงาม               | สายส            | นัยชีติเหลือเ     |     | 18,540,385.00                            |     | สอบภามของผูล                        |
| 99 10 1000002                                                                                                    | លឹមដា - ពនាអាតិ។                | 01              | ຜູ້ຜູ້ອີລີເຫລ້າໜີ |     | +902,006,41                              |     | รายการเคลื่อนไหรของขัญปีแยกประเภทเจ |
| 90.9010000010                                                                                                    | ເອົາຮັບຮາຫວ່າກການຄອກເລັ່ນ       | 02              | สัญรีสินกลังเม่   | ~   | +1,466,020,03                            | - 1 | งบประมาณ                            |
| 1010000000                                                                                                    | າວເຄັບສະໂທນການໂທ                | รวมอำเภอใน      | ษัญชีรรงจ         | -   |                                          |     | เรื่อมโบการครวงสอบ                  |
| 10101000000                                                                                                    | รว่าเล้าเล่ต                    | รวเคร็กเสด      | មិណ្ឌទីទទទ        | Г   | 14,071,007.76                            |     |                                     |
| 10102000000                                                                                                    | เมินปากสุขาท่าวจะละสถามันการนี้ | จัดปากสากพ      | สัญญัตร์          | Г   |                                          |     |                                     |
| 10102010000                                                                                                    | เป็นปากกระแสรายวิท (สมอ.)       | จัดสารกรรณ      | จังมันที          |     |                                          |     |                                     |
| 10102010100                                                                                                    | ພິບຝາດສະກອາກລຸດລິດສອຳໂຄພ (ຄວ    | เจ็นประสูงพ     | ส่วนัญชี          |     |                                          |     |                                     |
| 10102010101                                                                                                    | เกินปากระการกลิกรโชม บัญนี่ 7   | จัดสาราชหพ่     | ជធូទីភិហាភិពរាំ   | ~   |                                          |     |                                     |
| 10102010102                                                                                                    | เห็นปากสนาหารกลิกรไมม ปัญรี 7   | จังสากฐาวพ      | ຟພູຣີລິນກຄັນມ     | -   | 1,719,967,99                             |     |                                     |
| 10102010103                                                                                                    | ถึงฝากระเททารกลิกรโชม นัญรี     | เริ่มประชาพ     | ปัญชีสินกรับเม่   | ~   |                                          |     |                                     |
| 10102010104                                                                                                    | ເກັນປາດຊະເຫດລັດອໄອຍ ພັຜູຈິ      | จำแปรกสากพ      | ພັດວິລີເທກັດບໍ    | -   |                                          |     |                                     |
| 10102010105                                                                                                    | เกินปากสนาหารกลิกรโชม มัญรี 7   | จำแขะอยาก       | ปัญชีวิทารกันน์   | -   |                                          |     |                                     |
| 30302010195                                                                                                    | รวมมิทสโรกกรามส ส.กลิกรไหม      | รวงเลโทสวกก     | ปัญชีรรณ          |     | 1,745,967.59                             |     |                                     |
| 10102010200                                                                                                    | เห็นปากสนาทากรูลเพร (กระแลรว    | รับปราสุรกษ์    | สารปัญชี          |     |                                          |     |                                     |
| and the second second se |                                 |                 | ALC: NO. 1        | 1.7 | 10 11 10 10 10 10 10 10 10 10 10 10 10 1 |     |                                     |

รายการบัญชีที่หน่วยงาน **ควรตรวจสอบทุกวัน** คือบัญชีเงินสดหน่วยงาน 10101000001 เนื่องจากบัญชีเงิน สดหน่วยงาน เป็นบัญชีคุมการรับ-จ่ายเงินประจำวันของแต่ละหน่วยงาน

เมื่อหน่วยงานบันทึกการรับเงินรายได้จากลูกหนี้หรือรายได้จากการรับเงินสด ต้องนำเงินส่งกองคลังใน วันที่เกิดรายการ หรืออย่างช้านำส่งภายในวันถัดไป ดังนั้น ยอดคุลของบัญชีเงินสดหน่วยงานนี้ **จะต้องเป็นศูนย์** เสมอ จะมียอดกงเหลือด้านเดบิท หรือ ด้านเกรดิตไม่ได้

กรณีมียอดคงเหลือด้านเดบิท แสดงว่า บันทึกรับเงินแล้วแต่ยังไม่ได้บันทึกส่งเงินให้กองคลัง กรณีมียอดคงเหลือด้านเกรดิต แสดงว่า บันทึกส่งเงินให้กองคลังแล้ว แต่ยังไม่ได้บันทึกรับเงิน ตัวอย่าง การตรวจสอบข้อมูลอย่างง่าย จากผังบัญชี โดยเลือก บัญชีเงินสดหน่วยงาน 10101000001 ทำการ เลือกโดยกดปุ่มด้านขวามือ "ปุ่มขอดคุล " เลือก "ขอดคุลตามมิติทางบัญชี" ข้อมูลที่ปรากฏ พบว่า มิติหน่วยงานรหัส 11300000 มีขอดคุลบัญชีเงินสดหน่วยงานกงเหลือ จำนวน 75,000.00 และ มิติหน่วยงานรหัส 11301000 มีขอดคุล บัญชีเงินสดหน่วยงานกงเหลือ จำนวน -75,000.00

วิเคราะห์รายการเบื้องต้นได้ว่า หน่วยงานรหัส 11300000 และ หน่วยงานรหัส 11301000 มีการบันทึก รายการบัญชีผิด เนื่องจากยอดดุลของบัญชีเงินสดหน่วยงาน ต้องไม่มียอดคงเหลือ

|     | Contraction of the local division of the local division of the loc |         | ACCOUNT OF A DECK     | a second  |                  | 100 (A 1 1 1 1 1 1 1 1 1 1 1 1 1 1 1 1 1 1 |    |           |                                                                                                    | _   |
|-----|----------------------------------------------------------------------------------------------------|---------|-----------------------|-----------|------------------|--------------------------------------------|----|-----------|----------------------------------------------------------------------------------------------------|-----|
| 100 | n army (kmu)                                                                                                    |         |                       | -         |                  | -IOLX                                      |    |           |                                                                                                    |     |
| 12  | ERGENDERAN                                                                                                    | GelEe   | ministram, 1010100    | 1001.434  | ni ediarra       |                                            |    |           |                                                                                                    |     |
| H   | รวม ข้อมลทั่ว                                                                                                    | ปป กา   | รตั้งค่า   งมการเงิน  | มิสิทางบั | ญปี              |                                            |    |           | รายการทางนัญชี                                                                                                    |     |
|     | Inc                                                                                                    | nių:    | Giglia and strate.    |           | รือที่ไว้พัพงา   | ประเภทราโล                                 | 1_ | uon       | USweja                                                                                                    |     |
|     | www.surfa                                                                                                    | 1000    | 09.431                | _         | ปัญชีสิงหลังเม่  | สำนัญรี                                    |    |           | ມວດອຸລຸດານມວດນັ້ວຫຼື                                                                                                    |     |
| -   | 11004000                                                                                                    | 25.05   | 0.00                  |           | Institution      | ៧មេរីសូទី                                  |    |           | makain                                                                                                    | -   |
| -   | 1100000                                                                                                    | -75.05  | 0.00                  |           | ถ้าเสดและ        | ส่วนัญชี                                   |    |           |                                                                                                    | -   |
| 10  | 11401000                                                                                                    |         |                       |           | ปัญนี้เกิดสงใน   | สำนัญชี                                    |    | -         | and the property of the second second s |     |
|     | 1240 1000                                                                                                    |         | -                     | 14        | ນັບຈົຈີເກັບສຸດໃນ | นัญวีสินกรัพม                              | Γ  |           | รายการเคลื่อนไหวของขัญชีแขกประเภท                                                                                                    | NGL |
| -   | 11100000                                                                                                    |         | -                     | -         | ບັຊຈິດົພາກ       | สำนัญชี                                    | Г  |           | งบประมาณ                                                                                                    |     |
|     | 11200000                                                                                                    |         |                       | -1        | ลิกองสำหม        | ส่วนัญชี                                   |    |           | เรื่อนใบการครวดสอบ                                                                                                    |     |
| +   |                                                                                                    |         |                       | 끄         | สิงองรับนางกูร   | ห้านัยรี                                   |    |           | -                                                                                                    | _   |
|     | 90.90 M                                                                                                    | 000000  | เงินสวใบมีอ           | 11        | เกินสุดใหม่ได    | สำนัญชี                                    |    |           |                                                                                                    |     |
| •   | 10101                                                                                                    | 100000  | เรียสต - หน่วมงาน     |           | เห็นสด           | พัญรีสิเหร่งอ่                             | Г  |           |                                                                                                    |     |
| I   | 10 10 1                                                                                                    | 200000  | អឺមនា - កចាត់តំ       |           | 01               | sig Samtai                                 | Г  | +42,001   |                                                                                                    |     |
| Ī   | 92.90 %                                                                                                    | 01 0000 | ເຈົ້ອສົມສາກກ່ຳຫາງ-ດອ  | eñă i     | 02               | ปฐรีอิเทรียร่                              | ~  | 1,519,326 |                                                                                                    |     |
| I   | 90.90.8                                                                                                    | 000000  | รวเลริมสถ             |           | รวเค้าแสด        | ស័ន្ទទឹកអ                                  |    | 1,417,323 |                                                                                                    |     |
| I   | 11102                                                                                                    | 000000  | ดีแล่ว่าสะเพิ่าจะละสอ | กลังการ   | ดังประสาท        | ທັນມັນເຮົ                                  |    |           |                                                                                                    |     |
|     | 90.902                                                                                                    | 010000  | เห็นปากกระแสรางวัน    | (4946.)   | ดังประการส       | ថាមវ័ណ្ឌទី                                 |    |           |                                                                                                    |     |
|     | 10 10.2                                                                                                    | 001010  | มือปากสมาชาวกลิการ    | inless on | เดินประสาทก      | สังพัฒรี                                   |    | -1        |                                                                                                    |     |

ดังนั้น หากพบข้อมูลที่น่าสงสัยว่าจะมีการบันทึกรายการผิด ต้องหาสาเหตุของรายการที่บันทึกผิดโดยอาจ ทำการสืบหาข้อผิดพลาดของการบันทึกได้จากวิธีการตรวจสอบข้อมูลทางบัญชีต่อไป

#### 2. ตรวจสอบข้อมูล จาก สอบถามข้อมูล

- ⇔ เข้าที่ Main menu เลือก ระบบบัญชีแยกประเภท
- 🛋 เลือก สอบถามข้อมูล
- เลือก รายการทางบัญชี

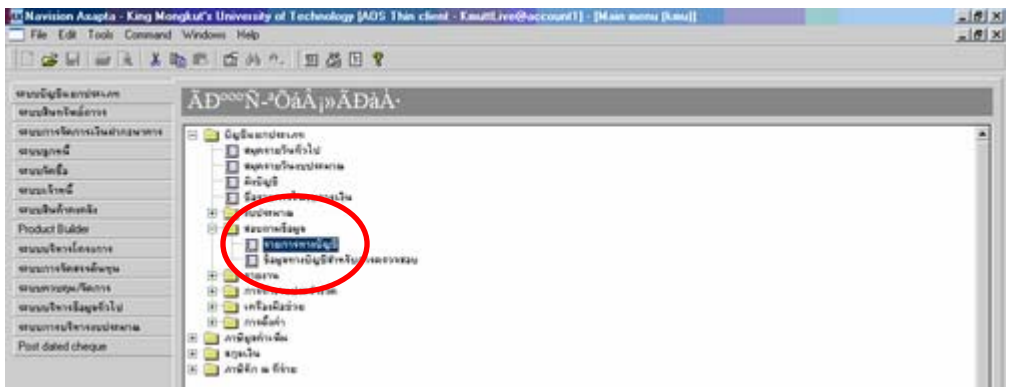

ครั้งที่ 1 เลือกรายการที่ต้องการตรวจสอบ มิติหน่วยงาน 11301000 และใส่จำนวนเงิน -75,000.00 แล้วกด 🧰

| Navision Acapta - Kin                       | ng Mongkut's Univers                                                | of Technology (AOS This client - Kmattine@account)                       | (8)                                                                   |
|---------------------------------------------|---------------------------------------------------------------------|--------------------------------------------------------------------------|-----------------------------------------------------------------------|
|                                             | X to C .                                                            | · III & II 🕈                                                             |                                                                       |
| หวะ การจัดล่าดับ                            | Load and save                                                       |                                                                          |                                                                       |
| Add or updat<br>Use to can<br>Click "Advanc | le ranges in your qu<br>ge tetneen specifie<br>ed' if you with to a | lmits w.g. A.B) and . to range several single values w.g.<br>more fields | , A, B, C) Utility characters like *, 7, $<$ and $>$ may also be used |
| ก็อาระบุวากท่างใน                           | Field                                                               | Retis                                                                    |                                                                       |
| รายการทางปัญชี                              | เลรที่ในสำคัญ                                                       |                                                                          |                                                                       |
| กลการการมัญรี                               | จับที่                                                              |                                                                          |                                                                       |
| านการหาหมัญรี                               | witern                                                              | 11301000                                                                 |                                                                       |
| านการหาหมัญรี                               | พัญรีตอกประเภท                                                      |                                                                          |                                                                       |
| าแกระกญัญรี                                 | จำนวนเป็น                                                           | -75050.00                                                                |                                                                       |
| 1                                           |                                                                     |                                                                          |                                                                       |
| บบละเอียด                                   |                                                                     |                                                                          | Peset CH Cancel                                                       |
| of the transactions re                      | print LERV characters                                               | a * and may be used                                                      | THE LEW LAW LAW AND SALES                                             |

ข้อมูลจากการตรวจสอบ รายการบันทึกของ **มิติหน่วยงาน 11301000 จำนวน -75,000.00** บาท เป็นรายการบันทึกนำ เงินส่งกองคลัง JV481300004 ลงวันที่ 24/11/04 คู่บัญชีที่บันทึกคือ

เคบิต ลูกหนี้เดินสะพัด สนอ. 75,000.00

#### เกรดิต เงินสด

75,000.00

จากการตรวจสอบรายการบันทึกทั้งหมดของ มิติ 11301000 มีการบันทึกส่งเงินสด จำนวนเงิน 75,000.00 บาท เพียง รายการเดียว ไม่ได้มีการบันทึกรับเงินสด ทำให้ยอดคุลเงินสดหน่วยงานมียอดคงเหลือ -75,000.00 บาท ด้างบัญชีอยู่ จนถึงปัจจุบัน

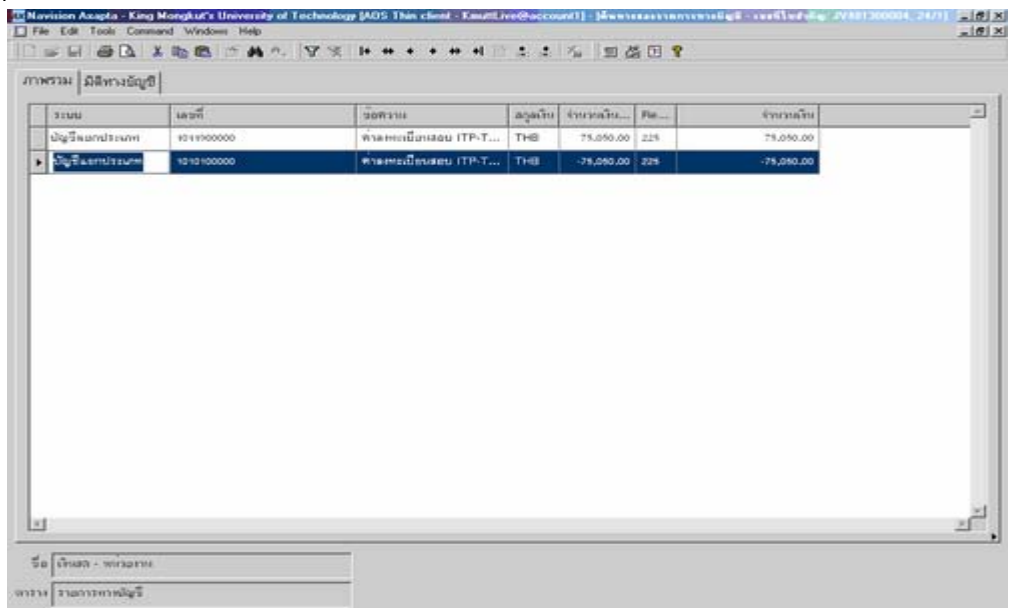

**ครั้งที่ 2** เลือกตรวจสอบรายการ **มิติหน่วยงาน 11300000 จำนวนเงิน 75,000.00**บาท ข้อมูลที่ปรากฏพบว่ามีการ บันทึกทั้งหมด 3 รายการ ดังนี้

1. PR48130002 วันที่ 24/11/04 บันทึกรับเงินรายได้จัดอบรม เดบิต เงินสด 75,000.00 บาท เครดิต รายได้จัดอบรม 75,000.00 บาท 2. PR48130014 วันที่ 16/02/05 บันทึกรับเงินรายได้จัดอบรม เคบิต เงินสด 75,000.00 บาท เครดิต รายได้จัดอบรม 75,000.00 บาท 3. GL481300341 วันที่ 16/02/05 บันทึกนำเงินสดค่าลงทะเบียน ITP-TOEFL ส่งกองคลัง เดบิต ถูกหนี้เดินสะพัด สนอ. 75,000.00 บาท เครดิต เงินสด 75,000.00 บาท

| พรวม ข้อมูลทั่วไป จำ | นวนเงิน มิติทางป | ស្តែទី         |         |           |            |                        |   | แหล่งที่มาของรายการ  |
|----------------------|------------------|----------------|---------|-----------|------------|------------------------|---|----------------------|
| เลขที่ในสำคัญ        | วันที่           | นัฐวีตแกประเภท | ສງສາຈິນ | จำนวนเห็น | ร่วยวงเมือ | เลขที่อ้างอิง          | - | รายการทางมัญชี       |
| PR48130003           | 24/11/2004       | 10101000001    | тнв     | 75,050.00 | 75,050.00  |                        |   | โอนขอดภาษีมูลค่าเพื่ |
| PR4813001-           | 16/2/2005        | 1010100001     | THB     | 75,050.00 | 75,050.00  |                        |   | เลขที่บนเอกสาร       |
| GL481300341          | 16/2/2005        | 1011000001     | THB     | 75,050.00 | 75,050.00  | 478-45-50,499,500 1-23 |   |                      |
|                      |                  |                |         |           |            |                        |   |                      |
|                      |                  |                |         |           |            |                        |   |                      |

**จากข้อมูล วิเคราะห์** ได้ว่า รายการที่ 1 บันทึกรับเงินสดจากรายได้จัดอบรม แต่ยังไม่ได้บันทึกส่งเงินสดให้กองคลัง รายการที่ 2 - 3 บันทึกรายการรับเงินสด ค่าลงทะเบียน ITP-TOEFL และบันทึกการนำ เงินส่งกองคลังเรียบร้อยแล้ว สรุป รายการบัญชีเงินสดหน่วยงานของรหัส 11300000 และ 11301000 มียอดคงเหลือค้างบัญชี เนื่องจากมีการ บันทึกรหัสหน่วยงานผิด ตัวอย่าง การตรวจสอบรายการทางบัญชี หน่วยงานคณะวิศวกรรมศาสตร์ ภาควิชา วิศวกรรมเครื่องมือและวัสคุ รหัส 10709000 วันที่ 28/10/04

| N5334 | ข้อมูลทั่วไป จำน | រនៈរិន អ៊ីតីអារន៍ | Bypi           |         |             |            |                 | u3 | ล่งที่มาของรายกา    |
|-------|------------------|-------------------|----------------|---------|-------------|------------|-----------------|----|---------------------|
| 1     | เลรรีไบสรคัญ     | 5.6               | ปลูรีตอาประเทท | ລາງແກັນ | จำหวาดวิห   | จำรรณโรง   | เลขที่อ้างอิง   |    | รายการหางบัญชี      |
| -     | GL4i0700290      | 28/10/2004        | 403020200001   | THE     | -25,000.00  | 25,000.00  | 108.67908-67921 | โอ | นขอดภาษีมูลค่าะ พี่ |
|       | GL410700250      | 28/10/2004        | 40101010001    | THE     | -4,100.00   | 4,100.00   | UR-67909-67921  |    | เลขที่บนเอกสาร      |
|       | GL480700290      | 28/10/2004        | 40302070001    | THE     | -75.00      | 75.00      | u8-67909-67921  | N- |                     |
| 8     | GL4x0700290      | 28/10/2004        | 40:0020:00001  | THE     | +9.000.00   | ×,000.00   | UA-67909-67921  |    |                     |
|       | GL4H0700290      | 28/10/2004        | 1011000001     | THE     | 37,675.00   | 17,475.00  | UA-67909-67928  |    |                     |
|       | GL410105017      | 21/10/2004        | 50:00:0000000  | THE     | 101.040.00  | 101.040.00 | 00034'48        |    |                     |
| 1     | GL4i0109917      | 29/10/2004        | 50-90 9000002  | THB     | 216.992.00  | 236.592.00 | 00034-48        |    |                     |
| 1     | GL440101917      | 28/10/2004        | 5090 9000002   | THE     | 70.290.00   | 70,299.00  | 00034-48        |    |                     |
|       | GL440103937      | 28/30/2004        | 50-102000001   | THE     | 8,710.00    | 8,740.00   | 00034'48        |    |                     |
|       | GL4H0105937      | 28/10/2004        | 50.90 9000007  | THE     | 15,400.00   | 19.900.00  | 00034/48        |    |                     |
| 1     | GL440105937      | 24/10/2004        | 50:00:000004   | THE     | 20,100.00   | 20.900.00  | 00034'48        |    |                     |
|       | GL4i010991?      | 28/10/2004        | 50:00:00000    | THB     | 12,400.00   | 12,600.00  | 00034-48        | 1  |                     |
|       | GL410105917      | 28/10/2004        | 50-10-2000006  | THB     | 24,500.00   | 24,300.00  | 00014-40        |    |                     |
|       | GL440105917      | 21/10/2004        | 20121000001    | THB     | -412.871.24 | 412.671.24 | 00034'48        |    |                     |
|       | GL460101937      | 28 10 2004        | 20119000001    | THE     | -61,279.76  | e1,270.7e  | 00014-44        |    |                     |
|       | GL440106381      | 28/10/2004        | 20121000001    | THE     | +13,709,00  | 13,701.00  | 00033.44        |    |                     |
|       | GL440100311      | 28 10 2004        | 29117000001    | THE     | -722.00     | 722.00     | 00033-44        | 1  |                     |

รายการทางบัญชีที่เกิดขึ้นทั้งหมด สามารถทำการเลือกตรวจสอบได้ทีละรายการ จากปุ่มขาวมือ เช่น ปุ่มแหล่งที่มา ของรายการ ปุ่มรายการทางบัญชี หรือ ปุ่มเลขที่บนเอกสาร

<u>ตัวอย่าง</u> ตรวจสอบรายการ GL480700290 จำนวนเงินค้านเครดิต 25,000.- บาท ทำการตรวจสอบโดยเลือกปุ่ม "แหล่งที่มาของรายการ" รายละเอียดของรายการทางบัญชี GL 480700290 จะแสดงการบันทึกย้อนหลังให้

| 21100               | 1027         | 2000100                        | สายเรีย | รับการสิบ  | Par. | ร่วนวนอื่น |  |
|---------------------|--------------|--------------------------------|---------|------------|------|------------|--|
| ปัฐจึงอาประมาท      | 4010202000   | ต่างการเมืองการในเสรีงที่ระบบร | THB     | -25,000.00 | 225  | -29,000.00 |  |
| ម័ន្ទទឹតនា៧វទេហា    | 401010101000 | ต่าลหากมีอยุกากในเลโงที่เวาเระ | THB     | -4,400.00  | 225  | +4,000.00  |  |
| ម័ន្ទទឹតដាមេរះណា    | 4010207000   | ต่างการเมืองสารในสโบรี่ง755+   | THE     | +75.00     | 225  | -75.00     |  |
| ឃុំឆ្នាំនំនល់លោះសោក | 4010201000   | ต่างหาเมืองหาเป็นสร้าดีสวยร    | TH8     | -1.000.00  | 225  | +#,000.00  |  |
| ปัญชิ้มแกประเมท     | 1011900000   | ต่ำลงหมมีแหลามไมเสรียรี่ง790ง  | THB     | 17,475.00  | 2.76 | 17 175 00  |  |
|                     |              |                                |         |            | 64.7 | A 41.500   |  |
|                     |              |                                |         |            | 64.7 | A 21 300   |  |

### 3. ตรวจสอบ รายการทางบัญชีเพื่อการตรวจ จาก รายงาน (GL035)

หน่วยงานต้องตรวจสอบรายการบัญชี ( GL035 ) ทุกสิ้นวันทำการ เนื่องจากรายการที่แต่ละหน่วยงานบันทึก เข้าระบบจะปรากฏข้อมูลให้ตรวจสอบได้ทั้งหมด โดยเป็นข้อมูลที่ใช้สำหรับยืนยันความถูกต้องในการบันทึกรายการ ของแต่ละหน่วยงาน

ดังนั้น ทุกวันทำการเมื่อสิ่งพิมพ์รายงานรายการตรวจสอบข้อมูลเรียบร้อยแล้ว ต้องเก็บรายงานใส่แฟ้มเรียง ตามวันที่ที่ทำการทุกวัน หากพบรายการที่ต้องแก้ไข เนื่องจากมีการบันทึกผิดถ้าเอกสารชุดที่บันทึกเข้าระบบยังไม่ได้ ส่งให้กองกลัง ก็สามารถดำเนินการแก้ไขให้ถูกด้องได้เลย แล้วรวบรวมเอกสารที่บันทึกเข้าระบบทั้งหมด (ชุดที่ บันทึกรายการผิด กับชุดที่ทำการแก้ไข) เรียบร้อยแล้วส่งให้กองกลังเพื่อดำเนินการต่อไป

ขั้นตอนการตรวจสอบ รายการทางบัญชีเพื่อการตรวจสอบ ( GL035 )

- 🗢 เข้าที่ Main menu เลือก ระบบบัญชีแยกประเภท
- ᅿ เลือก รายงาน
- 🛱 เลือก รายการทางบัญชีเพื่อการตรวจสอบ ( GL035 )

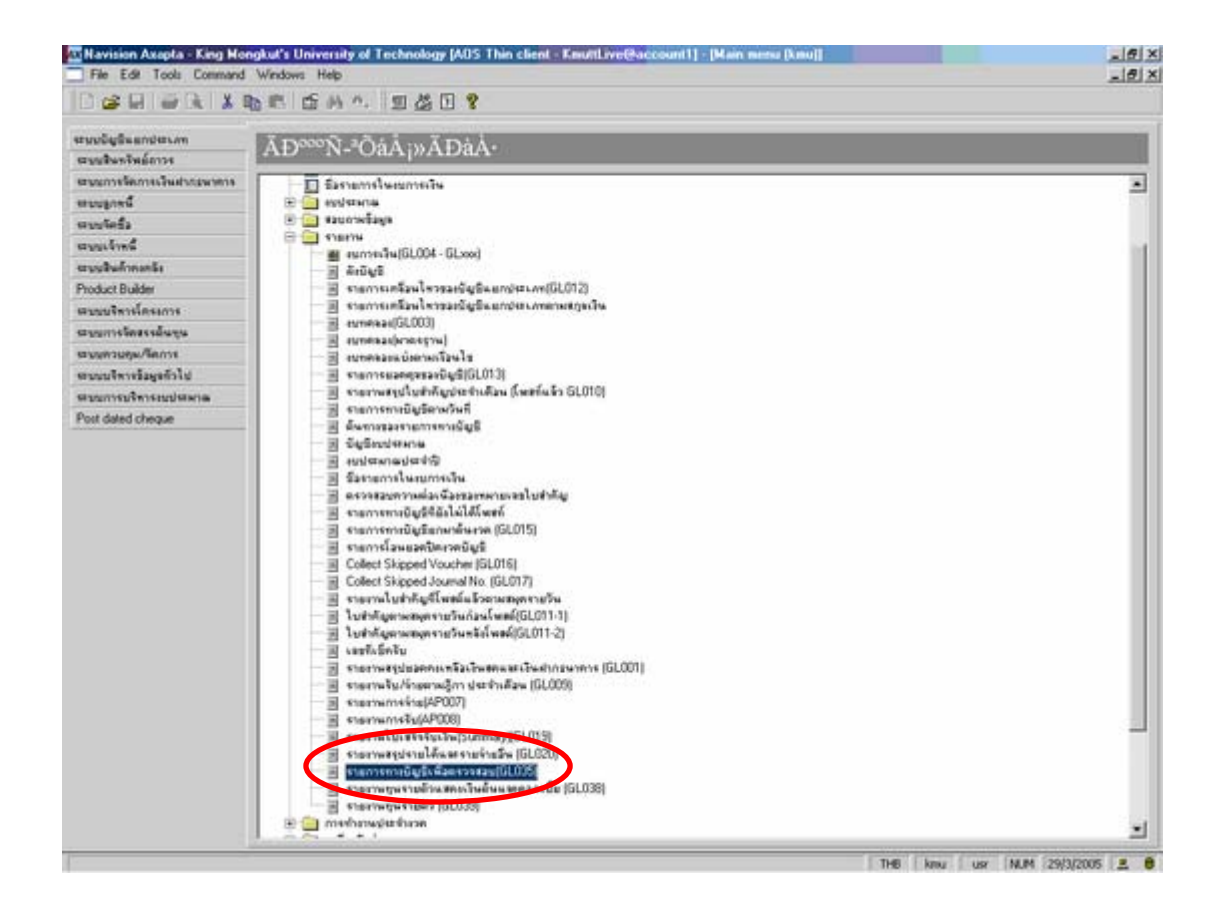

#### ตัวอย่าง การตรวจสอบรายการทางบัญชี

เลือก ช่วงวันที่ 08/10/04 เลือกมิติทางบัญชี กองทุน 0400 หน่วยงาน 10902000 แล้วกด OK

| Navision Axapta - Kin                                                                                                    | Mongkut's Universi      | ly of Technology (AOS Thin client - Kanat | (he@sccount)                                                                          |
|----------------------------------------------------------------------------------------------------|-------------------------|-------------------------------------------|---------------------------------------------------------------------------------------|
| File Edit Tools Com                                                                                                    | X IIN PR 15 M           | A. [11] 然而 🛛                              |                                                                                       |
| ante lonstacioder                                                                                                    | Lost and small          |                                           |                                                                                       |
| and a lutioner ser                                                                                                    | Toop and your           |                                           |                                                                                       |
| Add or update                                                                                                    | e ranges in your que    | α.                                        |                                                                                       |
| Use to rang                                                                                                    | e between specified     | limits (e.g. A.ID) and , to range several | I single values (e.g. A, B, C) Utility characters like *, 7, < and > may also be used |
| Click 'Advance                                                                                                    | of it you with to ad    | z more tiektii                            |                                                                                       |
|                                                                                                    |                         |                                           |                                                                                       |
|                                                                                                    |                         |                                           |                                                                                       |
|                                                                                                    |                         |                                           |                                                                                       |
| ห้องระบุหาเพิ่งรั้น                                                                                                    | Field                   | CrBerla                                   | 3                                                                                     |
| รามการหาหมัญรี                                                                                                    | เลขที่ในสำคัญ           |                                           |                                                                                       |
| ราดการการมัญรี                                                                                                    | จับที่                  | 011004                                    |                                                                                       |
| າາແດງການນັ້ນຮູ້ຈຶ                                                                                                    | 110198e                 |                                           |                                                                                       |
| รามการหาหมัญรี                                                                                                    | ម័នទឹងដាំៅវេះហា         |                                           |                                                                                       |
| รามการการปัญรี                                                                                                    | utatin                  | 0.400                                     |                                                                                       |
| รายการทางปัญชี                                                                                                    | WV35879                 | 10002000                                  |                                                                                       |
|                                                                                                    |                         |                                           |                                                                                       |
|                                                                                                    |                         |                                           |                                                                                       |
|                                                                                                    |                         |                                           |                                                                                       |
|                                                                                                    |                         |                                           | 21                                                                                    |
| <u> </u>                                                                                                    |                         |                                           | 10                                                                                    |
| Print ranges IT                                                                                                    |                         |                                           |                                                                                       |
| and subscene                                                                                                    |                         |                                           |                                                                                       |
| แบบละเอียด                                                                                                    |                         |                                           | Reset OK Cancel                                                                       |
| interested and interested and intere |                         |                                           |                                                                                       |
| on of the transactions re-                                                                                                    | print, LEBY characters. | in * and may be used.                     | 748 Januar 148, M 250302005 4 6                                                       |

รายการที่ตรวจสอบ ด้องมีข้อมูลตรงกับเอกสารประกอบการบันทึกรายการ เช่น การบันทึกรายรับ ข้อมูลจำนวนเงิน ด้องตรงกับสำเนาใบเสร็จรับเงิน หรือการบันทึกรายจ่ายข้อมูลต้องตรงกับเอกสารชุดเบิกเงินของหน่วยงาน

| File                                                                                                    | on Asapta - King Mongkut'<br>Mit Tools Comment Work                                                                                                    | a Univers       | dy of Tex | cheology | MOS 1    | lhin ch   | end - Kana | etire@          | secount]]-]erminer      | und gill dan | eress Repo        | -1          |               | -181    |
|----------------------------------------------------------------------------------------------------|----------------------------------------------------------------------------------------------------|-----------------|-----------|----------|----------|-----------|------------|-----------------|-------------------------|--------------|-------------------|-------------|---------------|---------|
| [3] m2                                                                                                    | DALINE                                                                                                    | INF di          | n. 13     | 1.1.1.1  | 17. I -  |           | 1 11 15    | <b>E</b> 7      |                         |              |                   |             |               |         |
| a -                                                                                                    | 0.547.                                                                                                    | distantia de la | COOLUM.   |          |          | a ciril i | 1.99.96    |                 |                         |              |                   |             |               |         |
| - Taul                                                                                                    | all tree manuar                                                                                                    |                 |           |          |          |           |            |                 |                         |              | from 1            | 1           |               |         |
|                                                                                                    | Product of the off the off                                                                                                    |                 |           |          |          |           |            |                 |                         |              | 211.2001          |             |               |         |
| ********                                                                                                    | And Sector in                                                                                                    |                 |           |          |          |           |            |                 |                         |              | *****             |             |               |         |
|                                                                                                    |                                                                                                    |                 |           |          |          |           |            |                 |                         |              | 4911              |             |               |         |
| id.                                                                                                    | Sel moto                                                                                                    |                 | -         |          | barre'   | i.e.      |            | relie<br>abient |                         | damile.      | damak.            |             |               |         |
| and the                                                                                                    | a name i propule                                                                                                    |                 | -         |          | <u>r</u> |           | -          |                 | -                       | 100.00       |                   |             |               |         |
| and the                                                                                                    | and a strain and a strain of the strain of the strain of t | 540             | -         |          |          |           |            |                 | *                       | 0.0100.0     | 100.00            |             |               |         |
| estant.                                                                                                    | . Hanney                                                                                                    |                 |           |          |          |           |            |                 |                         | 12/1.04      | 1425.04           |             |               |         |
| 2012                                                                                                    |                                                                                                    |                 | 100       | -        |          |           |            |                 | the state of the second | 1000.00      |                   |             |               |         |
| are details                                                                                                    | streams wind                                                                                                    | 1411            | -         |          |          |           |            |                 | in the state            | 100.00       | 100.00            |             |               |         |
| estade.                                                                                                    | a - Karnener                                                                                                    |                 |           |          |          |           |            |                 |                         | URM          | 1274.00           |             |               |         |
| L'HONE                                                                                                    |                                                                                                    | 1440            | Harden    |          | -        |           |            |                 | in minister             |              | uph m             |             |               |         |
| arednia.                                                                                                    | aramar, prida A.a.                                                                                                    | -               | -         |          | -        |           |            |                 |                         | 100174       |                   |             |               |         |
| eri al d                                                                                                    | a SLaronero                                                                                                    |                 |           |          |          |           |            |                 |                         | 100.00       | 5425.04           |             |               |         |
| Lee De                                                                                                    | of Teal                                                                                                    |                 |           |          |          |           |            |                 |                         | 1.00.00      | 5.000 M           |             |               |         |
|                                                                                                    |                                                                                                    |                 |           |          |          |           |            |                 | -                       |              | -                 |             |               |         |
|                                                                                                    |                                                                                                    |                 |           |          |          |           |            |                 |                         |              |                   |             |               |         |
|                                                                                                    |                                                                                                    |                 |           |          |          |           |            |                 |                         |              |                   |             |               |         |
|                                                                                                    |                                                                                                    |                 |           |          |          |           |            |                 |                         |              |                   |             |               |         |
|                                                                                                    |                                                                                                    |                 |           |          |          |           |            |                 |                         |              |                   |             |               |         |
|                                                                                                    |                                                                                                    |                 |           |          |          |           |            |                 |                         |              |                   |             |               |         |
|                                                                                                    |                                                                                                    |                 |           |          |          |           |            |                 |                         |              |                   |             |               |         |
| and the local division of the local division of the local division |                                                                                                    |                 |           |          |          |           |            |                 |                         |              | The second second | and street. | Course Design | AND C A |

รายการที่หน่วยงานต้องตรวจสอบมีคังนี้

- วันเดือนปี ที่บันทึกรายการ
- รหัสบัญชี, ชื่อบัญชี ที่บันทึก
- 3. รหัสมิติทางบัญชี กองทุน หน่วยงาน แผนงาน และรหัสอื่นที่เกี่ยวข้อง
- 4. จำนวนเงินที่ถูกต้องทั้งด้านเดบิต และเครดิต

- กรณีที่บันทึกรายการถูกต้อง เมื่อตรวจสอบรายการทั้งหมดถูกต้องเรียบร้อยแล้วเก็บเข้าแฟ้ม เรียงตาม
 วันที่ ที่บันทึกรายการ เพื่อเป็นหลักฐานในการบันทึกรายการของหน่วยงาน

- กรณีที่บันทึกรายการผิดและต้องปรับปรุง เมื่อตรวจสอบรายการแล้วพบว่ามีการบันทึกผิดและรายการ ดังกล่าวได้ Post เรียบร้อยแล้ว แต่ยังไม่ได้นำเอกสารส่งกองคลัง หน่วยงานสามารถดำเนินการปรับปรุงรายการที่ผิด ให้ถูกต้องก่อนการนำส่งกองคลัง โดยต้องแนบเอกสารการบันทึกจากAxapta ทั้งชุดที่บันทึกผิดและชุดที่ปรับปรุงถูก เรียบร้อยแล้ว รวมส่ง พร้อมกันโดยทำเครื่องหมายที่เอกสารการบันทึก Axapta เรียงตามถำดับก่อนหลัง

รายงานอื่นๆ ที่หน่วยงานควรตรวจสอบข้อมูล เช่น

 รายงานสรุปรายได้และรายจ่ายอื่น(GL020) เพื่อตรวจสอบข้อมูลการบันทึกรายได้อื่นๆ ซึ่งบันทึกรวมไว้ ในรหัส 4090000001 มิติรายได้/รายจ่ายอื่น

#### ขั้นตอนการตรวจสอบ รายงานสรุปรายได้และรายจ่ายอื่น (GL020)

- 🛱 เข้าที่ Main menu เลือก ระบบบัญชีแยกประเภท
- 🛋 เลือก รายงาน
- д เลือก รายงานสรุปรายได้และรายจ่ายอื่น (GL020)

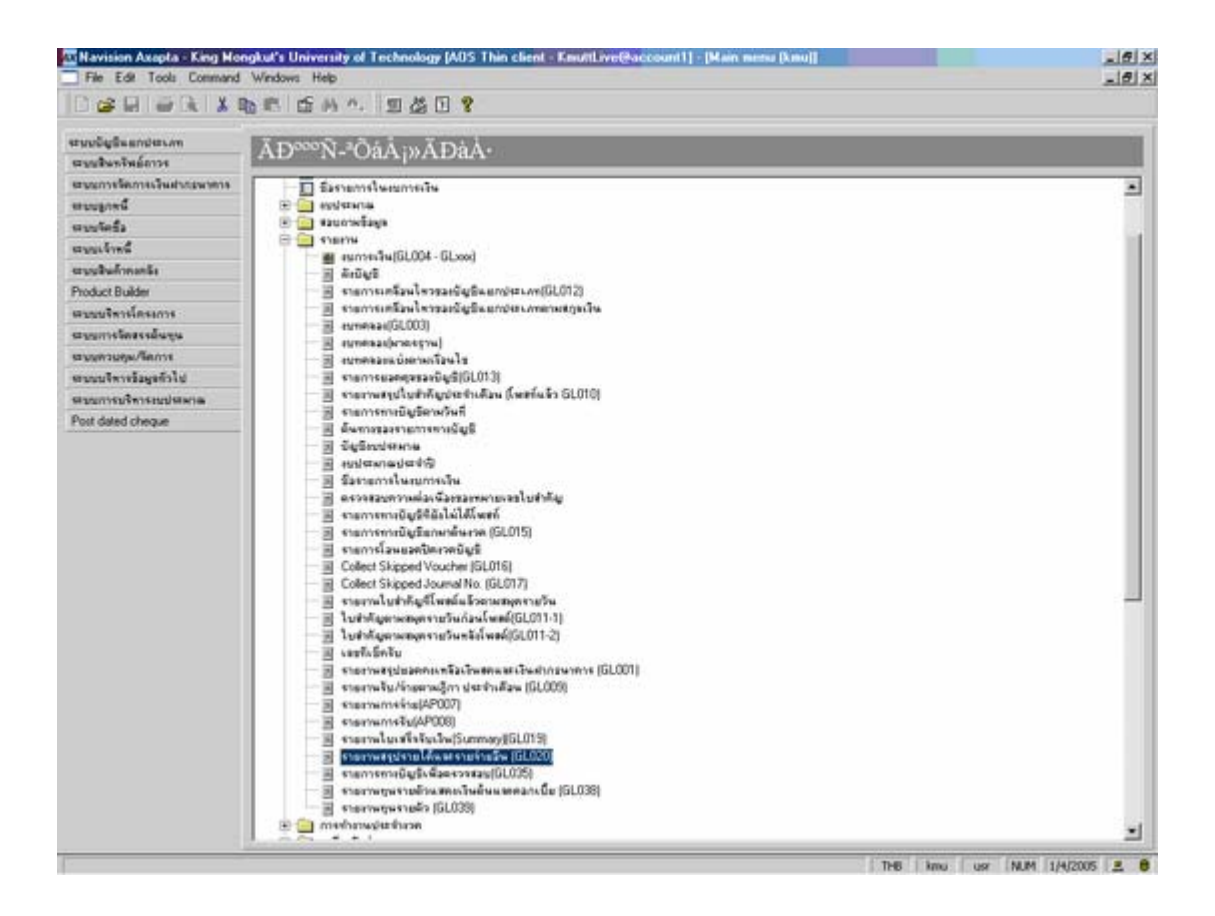

| ain minu (kmu)             |                   |                                    |                    |  |
|----------------------------|-------------------|------------------------------------|--------------------|--|
| รายจากสรุปรายได้/คำใช้จ่าย |                   |                                    |                    |  |
| nre                        | 14 C              | รายการทางบัญชี                     |                    |  |
| กอายุน 0100 เค             | 0100              | <ul> <li>ปัญชีสมกประเภท</li> </ul> |                    |  |
| 10201000 4                 | พร้ามสาร 10204000 | <ul> <li>รับที่</li> </ul>         |                    |  |
| 6.171.1711 <b>14</b>       | พลสมสารร          | <ul> <li>เลขที่ใบสำคัญ</li> </ul>  |                    |  |
| \$H 1/8/2005               | 311 x1/3/2005     | 🧰 จำนวนเงิน                        |                    |  |
| เลขที่ปัญชี 40900000       | 001 <b>a</b>      | คุณแมวติ                           |                    |  |
| Group By                   |                   | Printer                            | Jet 2100 Series PS |  |
| Group By mining -          |                   | Print medium                       | creen 👻            |  |

เลือก มิติทางบัญชี กองทุน หน่วยงาน ช่วงวันที่ และเลือกเลขที่บัญชีรหัส 40900000001

รายงานที่ได้จะแสดงรายการแยกประเภทย่อยของรายได้อื่นที่บันทึกรวมไว้ใน รหัส 40900000001

| Novision Acapta - Kie<br>File Edit Tools Con | n Mongkut's University of Technology (AD<br>smand Windows Help | S This clear - Emultive@account1_frammal&aurit16inerre-passes              |                        |
|----------------------------------------------|----------------------------------------------------------------|----------------------------------------------------------------------------|------------------------|
| BRAR                                         | 天雨雨 近两方, 我们有凡,                                                 |                                                                            |                        |
| B THE R. S. P.                               |                                                                |                                                                            |                        |
|                                              |                                                                | เตราใหมาสมอคลไปได่มีหราะนะเคอล้ายหมู่รี<br>รามราพมรุปมัญมีรายให้ข้าไข้ง้าม |                        |
| namu:0000                                    | ลี่งาอรฐน: 0400                                                |                                                                            |                        |
| HITSHINA: \$02010                            | 00 ลิททน้ำมหาย : 10204000                                      |                                                                            |                        |
| รังนี้                                       | 6 ถึง: มปล.2005<br>ใน                                          |                                                                            |                        |
| รายใจ ต่ำไว้ร้าย                             | สาววินาย                                                       | จำนวนด์ทะ                                                                  |                        |
| 0.8.9                                        | พ่ามในหน้ามีอย่างกำหาก                                         | 76,019,00                                                                  | _                      |
| 0.14                                         | ข้ามีแระหว่าห้อหมุร                                            | 1,971,00                                                                   |                        |
| 011                                          | ທ່ານໃຫາເລີນທີ່ແຂ້ວມູລະທິດທ່າວ້ວມູລ                             | 2.646.00                                                                   |                        |
| 0.96                                         | ສົາຜັງເໝາະຈັກກົມແຫຼກ                                           | 15.00                                                                      |                        |
| 0.67                                         | ต่ามวิการวิที่เสียงการเวียงการละห                              | 1.7x0.00                                                                   |                        |
| 0.89                                         | ສ້າງຊູແຈະນຳກະການລາການ                                          | 200.00                                                                     |                        |
| 022                                          | ข่าไข้ลงานที่                                                  | 3,000.00                                                                   |                        |
| 0.00                                         | สามมากอาประชุษ                                                 | 2.500.00                                                                   |                        |
| 136                                          | รับสึงค์โหล่างประเทษ                                           | \$2.227.02                                                                 |                        |
|                                              |                                                                | 1346249                                                                    | 3                      |
|                                              |                                                                |                                                                            |                        |
|                                              |                                                                |                                                                            |                        |
|                                              |                                                                |                                                                            |                        |
|                                              |                                                                |                                                                            |                        |
|                                              |                                                                |                                                                            |                        |
| pe 1/1                                       |                                                                | 746                                                                        | hmu uer NUM 1/4/2005 🗶 |

2. รายการในงบการเงิน เป็นชื่อรายงานที่สร้างขึ้นใน รายงานงบการเงิน (GL004 – GLxxx) ซึ่งแต่ละ หน่วยงานควรทราบ เพื่อประกอบในการเลือกใช้รายงานงบการเงิน เนื่องจากการสร้างรายงานงบการเงินในระบบจะ สร้างในภาพรวมทั้งมหาวิทยาลัยฯ ซึ่งแต่ละหน่วยงานควรทราบว่ามีรายงานอะไรบ้างที่มีการสร้างให้ไว้ หรือหาก หน่วยงานเห็นว่าไม่ครงตามความต้องการใช้ข้อมูลอาจจะเสนอความต้องการมาที่ กลุ่มงานบัญชี กองคลัง หากกอง คลัง พิจารณาแล้วเห็นว่ามีประโยชน์ต่อมหาวิทยาลัยฯ จักได้ ดำเนินการปรับปรุงให้เหมาะสมต่อไป

#### ขั้นตอนการเรียกรายการ งบการเงิน

- 🛱 เข้าที่ Main menu เลือก ระบบบัญชีแยกประเภท
- 🛋 เลือก ตั้งค่า
- 🗗 เลือก งบการเงิน

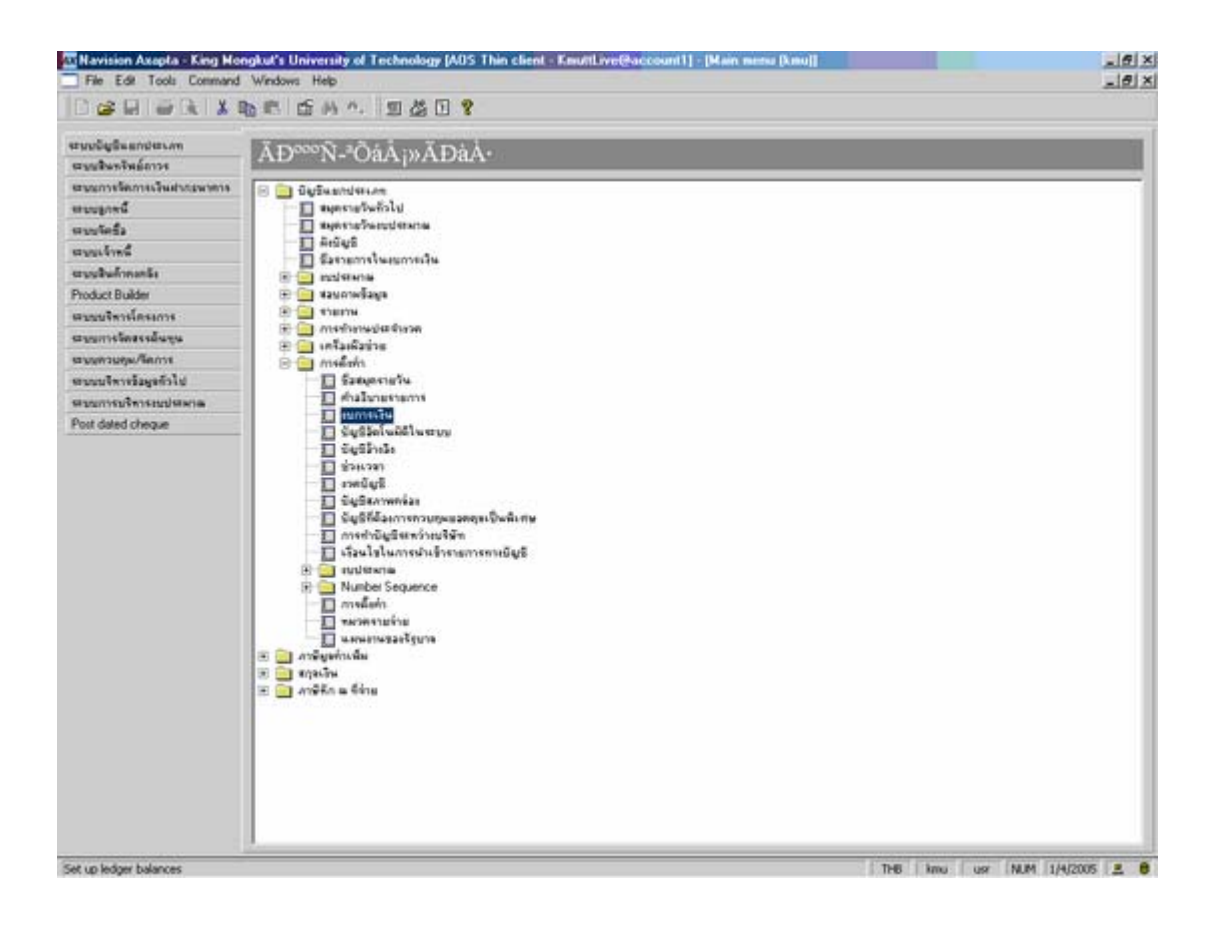

**การตั้งค่างบการเงิน** หมายถึงการสร้างรายงานงบการเงิน (GL004 – GLxxx) หน่วยงานสามารถทำการ Copy รายงานทั้งหมดไปที่ Excel เพื่อเก็บเป็นข้อมูลสำหรับใช้ในการค้นหา หรือเลือกใช้ รายงานที่เกี่ยวข้องกับ หน่วยงานนั้นๆ

| พรรม การต์ | งค่า มิสีทางบัญชี                                                               | โลน   |
|------------|---------------------------------------------------------------------------------|-------|
| uatrija    | ทำออิบาง                                                                        | คอลัง |
| GLanco     | ແນລສອດຊາຍແກກເປັນ ລາຍ (ປັ່ງເປັນ)                                                 |       |
| GLOIDE     | ານແຫລາງກາະຄາກນັ້ນ ຊີຊາຍ                                                         |       |
| 06.0102    | ສຸພສລາງາມະການໃນ ຫາພາລາມູນ ປີ2540                                                |       |
| GL0101     | ານແລກັດງານແຕ່ວ່ານັ້ນ ຫາແຕ່ລາງນີ້ ມີ2540                                         |       |
| GL0104     | ທຸມແຫລ່າງງາຍກາວເມັນ ຟູຈີມູນເທີມູນ (ມະເຮ.)                                       |       |
| GL0305     | ອນແຫລ້າງການກາກນັ້ນການ (ມາສ.) ລານ.                                               |       |
| GL0108     | ສມແຫລ່າງການະກາວນີ້ພະສຳເດັກການເລື້ອກວນທີ່(ແມກແມ່ວຍກາຍ)                           |       |
| GE0.007    | สมแสดงฐานะการเป็น-ส่านักและมุต                                                  |       |
| 66030      | ານແລກອງການກາວເປັນ-ລ່ານໃດຫລາຍທີ່ພວຍອໍ                                            |       |
| 04,0 109   | ານແຜ່ສ້າງງານກາວນັ້ນແລ້ນມີກຈີ່ຊົມແລະເນດີກາວຈີ່ແຜ່ຫານແຕ່ແລະເຫຍັໄປໄລຊີກແມກແບ່ລະການ |       |
| GL0110     | หมะสลังฐายเการเงียะ พิณาวิทวกรรมทางสะร่                                         |       |
| GL0111     | สมเสดิญานเกาะเห็น-พัฒนุวิทยาตัวสติสติเอตหน่วยงากย                               |       |
| GL0112     | ขมแสดิงฐานการเห็น-พ่อแพรูพิวสหรัฐอสาพกรรมและการว่าแรงไป                         |       |
| GLONN      | າງແລ້ວງຮານແດງກໍມີພາກັນແຫລັບນາແລະເລັດວະຊຸວານນັ້ນມາກມ                             |       |

วิธี Copy รายการในงบการเงินไปที่ Excel มีขั้นตอนดังนี้

- 1. ใช้คำสั่ง คัคลอก รายการจากงบการเงิน
- 2. เลือก วางแบบพิเศษ ใน Excel
- 3. วางเป็น ข้อความ แล้ว ตกลง

เสร็จแล้ว ให้หมายเลขเรียงกำกับตามลำคับก่อนหลัง เพื่อสะควกในการก้นหารายงานในงบการเงิน

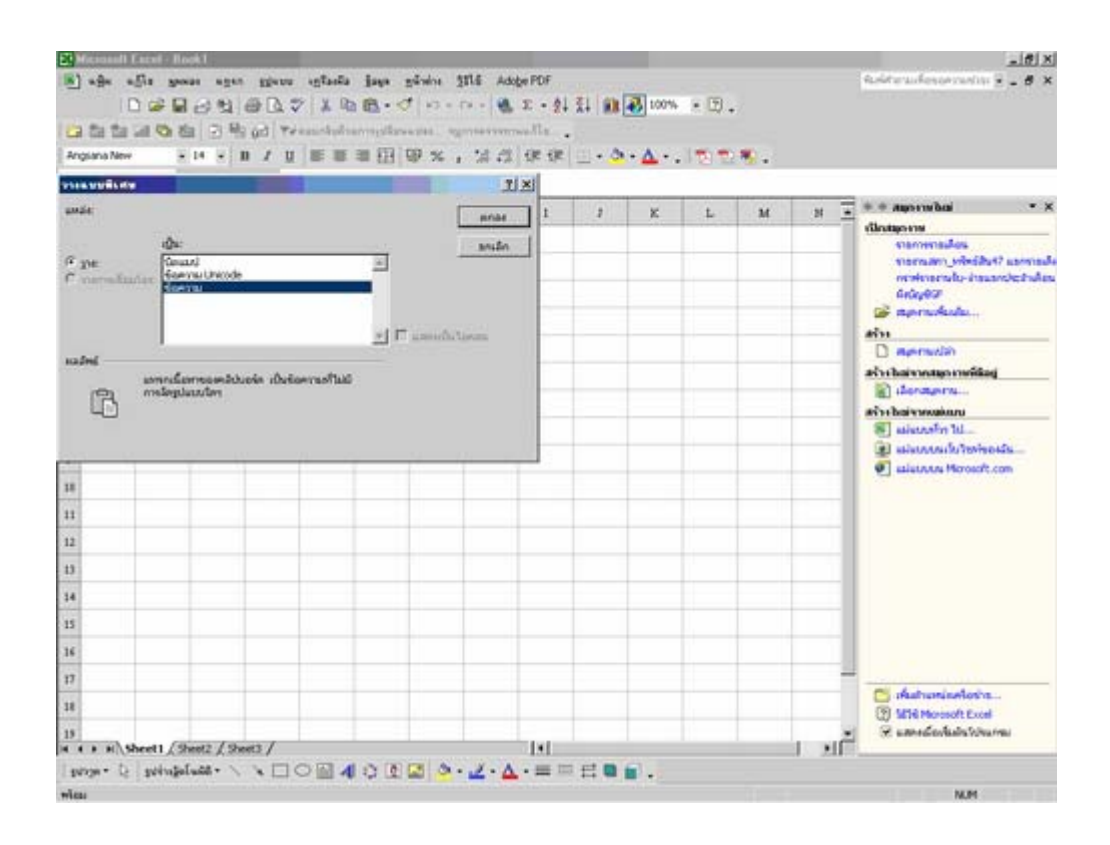

#### 4. ตรวจสอบ รายงานงบทดลอง (GL003)

งบทคลอง (Trial Balance) หมายถึงงบที่ แสดงขอดคงเหลือของบัญชีแยกประเภทต่างๆ ทุกบัญชี ณ วันใด วันหนึ่ง งบทคลองเป็นที่รวมขอดคงเหลือของบัญชีทั้งหมด โดยแสดงบัญชีแยกประเภทที่มีขอดคงเหลือด้านเดบิต พวกหนึ่ง และแสดงบัญชีแขกประเภทที่มีขอดคงเหลือด้านเครดิตอีกพวกหนึ่ง ผลรวมของขอดคงเหลือด้านเดบิต จะต้องเท่ากับผลรวมของขอดคงเหลือด้านเครดิตเสมอ เนื่องจากการบันทึกบัญชีขึดหลักระบบบัญชีกู่ ดังนั้น การ บันทึกบัญชีต้องบันทึกรายการบัญชี 2 ด้าน คือ บัญชีหนึ่งบันทึกรายการด้านเดบิต และอีกบัญชีหนึ่งบันทึกรายการ ด้านเครดิต ด้วยจำนวนเงินที่เท่ากัน

ถ้าการบันทึกรายการบัญชีถูกต้องมาโดยตลอด ยอดรวมทางด้านเดบิตในงบทคลองจะเท่ากับยอดรวม ทางด้านเครดิต เรียกว่า งบทคลองลงตัว

#### ขั้นตอนการตรวจสอบ งบทดลอง

- ➡ เข้าที่ Main menu เลือก ระบบบัญชีแยกประเภท
- 🛋 เลือก รายงาน
- ⇔ เลือก งบทดลอง (GL003)

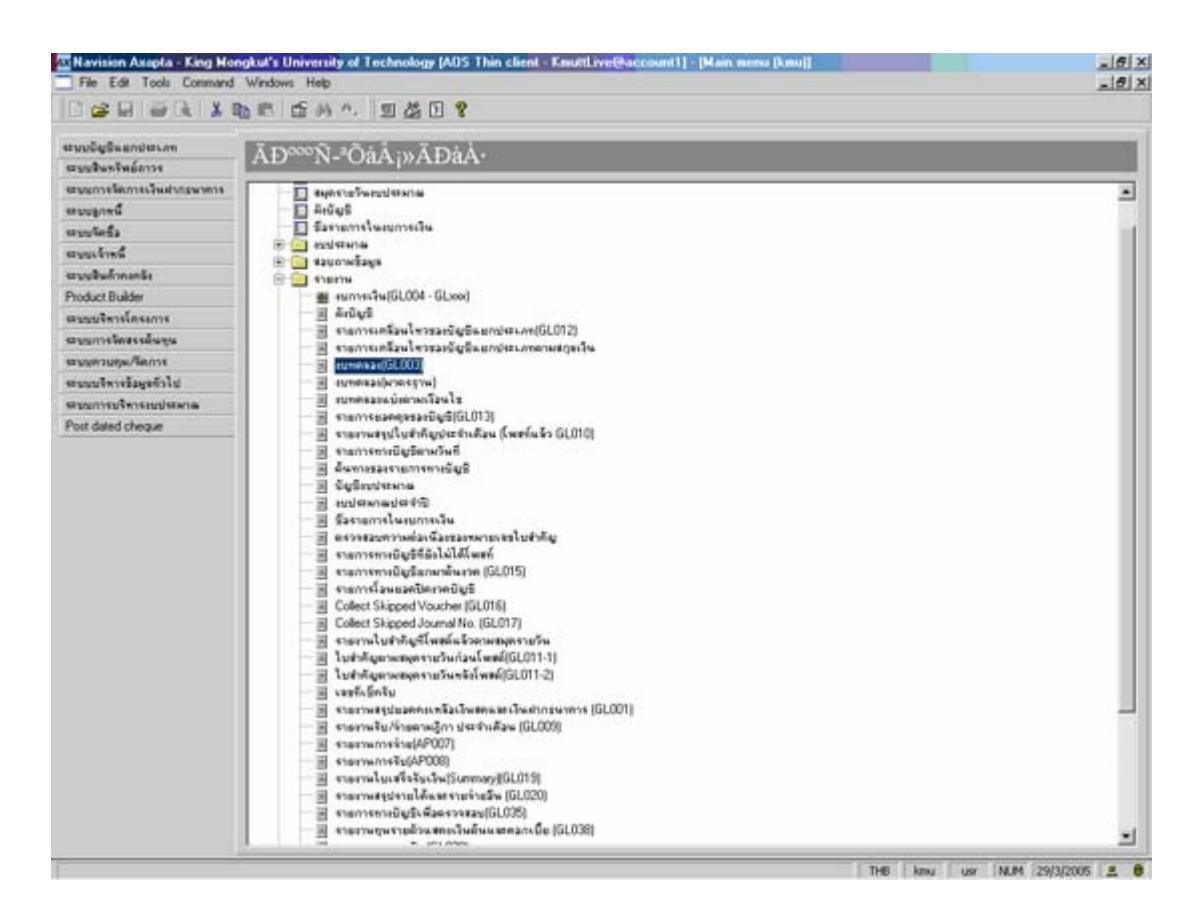

| 9 | - | 24 |
|---|---|----|
| - |   |    |

| ช         หาก           ช         หากว้างที่         11/2005           ช         มากว้างที่         11/2005           ช         มากว้างที่         11/2005           ช         มากว้างที่         11/2005           ช         มากว้างที่         11/2005           ช         มากว้างที่         10704000           ช         มากว้างที่         10704000           ช         มากว้างที่         10704000           ช         มากว้างที่         10704000           ช         มากว้างที่         10704000           ช         มากว้างที่         10704000           ช         มากว้างที่         10704000           ช         มากว้างที่         10704000           ช         มากว้างที่         10704000           ช         มากว้างที่         10704000           ช         มากว้างที่         10704000           ช         มากากบารงที่         10704000           พร         มากากบารงที่         10704000           พร         มากากบารงที่         10704000           พร         มากากบารงที่         10704000           พร         มากากบารงที่         10704000           พร         มา | <u>ริง</u><br>อิงริษที่ <mark>31 1 2005</mark> เข<br>อ<br>อ<br>อ | Andustann       Ugifisandraam       wirkerna       wirkerna       Printer       HP LasesJet 2000 Se       Print medium       Screen |  |
|----------------------------------------------------------------------------------------------------|------------------------------------------------------------------|----------------------------------------------------------------------------------------------------|--|

| กรียหลโมไลวัย |                                                                        |                                         |                                             |              |              |              |                 |
|---------------|------------------------------------------------------------------------|-----------------------------------------|---------------------------------------------|--------------|--------------|--------------|-----------------|
| 9499 novers   | 10704000 אדיקראור דרחיקלירות<br>אינרע צרא 10704000 אריקראור דרחיקלירות | กละวัดวอารผงสตร์ กร                     | กระการการการการการการการการการการการการการก |              |              |              |                 |
| and some      | รือสัตว์                                                               | และเอาเอาการ์จา                         | ออาฉาราคาก็ๆ                                | INTER        | 10768        | ະນາມາໄດ້ກມີຈ | และแก้เมืองร้อง |
| 10101000001   | เดิมสา - พร่วยกร                                                       |                                         |                                             | 477,710.00   | 477,730.00   |              |                 |
| 10110000001   | อกเป็นักเละพัท อาเล                                                    | 1.111.115.00                            |                                             | 477.790.00   |              | 1.591.045.00 |                 |
| 20105010005   | ทั่วไร้สอบทั่วหง่าม                                                    |                                         |                                             |              | 100.695.25   |              | 100,605,25      |
| 20101010007   | ดำรังรูด้างร่าย                                                        |                                         |                                             | 100.415.25   | 100,695,25   |              |                 |
| 20105010011   | ພາກາວວິລາກາງອັກການ, ການກາງອ້າງ                                         |                                         | 471,352.50                                  | \$12,177.50  | 224,705.00   |              | 167,840.00      |
| 2011000001    | ເຈົ້າເພື້ອໃນລະຈັກ ລາວ.                                                 |                                         |                                             |              | \$32,177.50  |              | \$12,177.50     |
| 4040000000    | รามให้มริการริชากรร(ราหารพัธ                                           |                                         | 949,140.00                                  |              | 477,730.00   |              | 1,426,470.00    |
| 4540000002    | รายให้การฟ้าอยุระสังกรา                                                |                                         | 164,175.00                                  |              |              |              | 114,175.00      |
| 50.001000012  | ด้ารอบจากสูงของระโห-รากการจัง                                          | 423,222,40                              |                                             | 213,107.74   |              | 140,441.14   |                 |
| 50:001000020  | ชั่วรอบจากภูสิพิลการหลก-ราหาารจ้า                                      | 39,019,10                               |                                             | 15,507.28    |              | \$3,0 16.30  |                 |
| 50:02070003   | ทำไข้งายในการจับสันเกศสะเสียงบาน                                       |                                         |                                             | 900.895.25   |              | 100.695.25   |                 |
| 50303000014   | ล่ารัสกุลาที่สามา                                                      |                                         |                                             | 100.405.55   | 100.405.25   |              |                 |
| 0000000000    | สารองมีของลาย = 61ชื่อ                                                 |                                         |                                             | 201,190.50   | 201, 190, 50 |              |                 |
|               |                                                                        | 1 8 1 1 1 1 1 1 1 1 1 1 1 1 1 1 1 1 1 1 | 1 \$14,007.55                               | 2 245 414 24 | 2.245.444.75 | 2.991.797.75 | 2 994 207 24    |

## ตามตัวอย่าง ข้อมูลงบทดลอง ที่ควรตรวจสอบในระหว่างงวด

- 1. ตรวจสอบขอดบัญชีทุกบัญชีที่ยกมาจากจากงวดที่แล้ว
- ตรวจสอบขอดรวม ด้านเดบิตและเกรดิต ทุกช่อง ต้องเท่ากันเสมอ
- 3. ตรวจสอบยอคบัญชีที่เกี่ยวข้องกัน เช่น

| รายการบัญชี                  | รหัสผังบัญชี  | ยกไปด้านเดบิต       | ยกไปด้านเครดิต      |
|------------------------------|---------------|---------------------|---------------------|
| บัญชีเงินสด                  | 10101000001   | -                   | -                   |
| บัญชีลูกหนี้เดินสะพัด สนอ.   | 10119000001   | 1,591,045.00        |                     |
| บัญชี รายได้บริการ(งานการค้า | ) 4040000001  |                     | 1,426,870.00        |
| บัญชีรายได้จากจัดอบรม/สัมมา  | นา40400000002 |                     | 164,175.00          |
|                              |               | <u>1,591,045.00</u> | <u>1,591,045.00</u> |

จากการสอบขอคบัญชีทั้ง 4 บัญชีที่เกี่ยวข้องกันอาจบอกได้ว่าหน่วยงานนี้ บันทึกรายการบัญชีถูกต้อง เนื่องจากคู่บัญชีที่บันทึกเข้าระบบไว้ดังนี้ คือ

| เคบิต   | บัญชีเงิเ   | เสค                 | 1,591,045.00          |              |
|---------|-------------|---------------------|-----------------------|--------------|
|         | เครดิต      | บัญชีรายได้บริการ(ง | านการค้า)             | 1,426,870.00 |
|         | เครดิต      | บัญชีรายได้จัดอบรม  | /สัมมนา               | 164,175.00   |
| บันทึก  | รับเงินรายไ | ใด้จากงานบริการ(งาน | การค้ำ)และจัดอบรม/สัม | มมนา         |
| เดบิต   | บัญชีลูก    | หนี้เคินสะพัด สนอ.  | 1,591,045.00          |              |
|         | เครดิต      | เงินสด              |                       | 1,591,045.00 |
| บันทึกเ | มำเงินสดส่  | งกองคลัง            |                       |              |

ดังนั้น หากตรวจสอบรายการยอดคงเหลือจากงบทดลองเรียบร้อยแล้ว เห็นว่างบทดลองถูกต้องลงตัว ขั้นตอนต่อไปก็ทำการเรียกรายงานงบการเงินอื่นๆ ต่อไป

| File Edit Tools Command                                                                                                    | Windows Help                                                                                                    | - (7) |
|----------------------------------------------------------------------------------------------------|----------------------------------------------------------------------------------------------------|-------|
| C                                                                                                    | 65 6 A A B & B & B                                                                                                    | Alter |
| รามปฏิมัยกร่องกร<br>รามปีอยู่ในอาร์สาวร                                                                                                    | ĂĐ <sup>∞∞</sup> Ñ- <sup>4</sup> ÕáÂ <sub>I</sub> »ĂĐàÁ·                                                                                                    |       |
| ชรุญภารโดการโรงกักรุงเพรา<br>สมญาตรี<br>สามรูปเรล้<br>สามรูปเรล้<br>สามรูปเรล้างเครื่อ<br>สามรูปเรล้างเรล้าง<br>สามรูปเรล้างเรล้าง<br>สามรูปเรล้างเรล้าง<br>สามรูปเรล้างเรล้าง<br>สามรูปเรล้างเรล้าง<br>สามรูปเรล้างเรล้าง<br>สามรูปเรล้างเรล้าง<br>สามรูปเรล้างเรล้าง<br>สามรูปเรล้าง<br>สามรูปเรล้า | Constant Constant Section     Constant Section     Constant Sectin     Constant Section     Constant Section     Constant Section |       |
|                                                                                                    |                                                                                                    |       |

#### <u>ระบบบริหารงบประมาณ</u>

ระบบงบประมาณเป็นกระบวนการวางแผนงานไว้ล่วงหน้า โดยผ่านการกลั่นกรองและอนุมัติออกมาเป็น แผนงบประมาณซึ่งเป็นตัวหลัก หรือมาตรฐานสำหรับการดำเนินงานในปีนั้นๆ หลังจากผู้บริหารและผู้ปฏิบัติ ดำเนินการทุกอย่างภายในกรอบของแผนงานและงบประมาณที่ได้รับอนุมัติแล้วหน่วยงานจะต้องรายงานแผน – ผลที่ เกิดจากการปฏิบัติ ซึ่งเป็นรายงานที่ใช้ประเมินประสิทธิภาพการดำเนินงานของหน่วยงานว่าสามารถดำเนินงานได้ตาม แผนหรือไม่ ดังนั้นในการจัดทำแผนเริ่มต้น ต้องประมาณการให้ใกล้เกียงความจริงที่จะปฏิบัติให้มากที่สุด

งบประมาณ โดยทั่วไปจัดแบ่งเป็น 2 ประเภทคือ

- งบประมาณดำเนินงาน เป็นงบประมาณที่แต่ละหน่วยงานวางแผนการใช้ทรัพยากรต่างๆ ระหว่างงวด การดำเนินงาน
- 2 งบประมาณการเงิน แสดงถึงจำนวนเงินที่วางแผนการใช้ไปในระหว่างงวด และการใช้จ่ายเหล่านี้จะ สามารถจัดหาเงินมาได้จากแหล่งใดบ้าง อาจแสดงในรูปของงบประมาณเงินสด ซึ่งเป็นการประมาณ การเงินสดรับ-จ่ายในระหว่างงวดการดำเนินงาน

การรายงานในระบบบริหารงบประมาณ โปรแกรม Axapta จะเป็นรายงานการบริหารงบประมาณ การดำเนินงานของแต่ละหน่วยงาน แยกตามมิติต่าง โดยกระบวนการทำงานในระบบบริหารงบประมาณแบ่งการ ทำงานออกเป็น 2 ส่วน คือ

1 การตั้งงบประมาณประจำปี การทำงานในส่วนนี้จะไม่เกี่ยวข้องกับระบบอื่นๆ ใน Axapta เป็นขั้นตอนของการบริหารงบประมาณ เริ่มตั้งแต่ กระบวนการจัดทำคำของบประมาณประจำปี การอนุมัติรายการ งบประมาณประจำปี การปรับแผนงบประมาณระหว่างปี การปรับ-ลด โอน-ย้าย งบประมาณ การโอนเงินระหว่างงบประมาณ การโอนงบประมาณระหว่างกองทุน และการควบคุมงบประมาณ

2 การตัดจ่ายงบประมาณ ขั้นตอนนี้จะเกี่ยวข้องกับระบบอื่นๆ คือ ระบบจัดซื้อ ระบบเจ้าหนี้ ระบบลูกหนี้ ระบบบริหาร โครงการ และระบบบัญชีแยกประเภท ซึ่งรายการที่เกิดขึ้นจะถูกบันทึกตัดงบประมาณ ของแต่ละหน่วยงานตามรหัสงบประมาณที่กำหนดไว้

ระบบงบประมาณ เชื่อมโยงกับระบบบัญชีแยกประเภท เช่น เมื่อมีรายการทางบัญชีเกิดขึ้น ทั้งด้านรายรับ หรือรายจ่าย ในการบันทึกบัญชีทุกครั้งต้องมีการระบุงบประมาณ เพื่อทำการตัดจ่าย หรือ การบันทึกรับรายได้ข้อมูล รับจริงจะปรากฏในระบบงบประมาณ เพื่อนำไปเปรียบเทียบกับแผนที่ตั้งไว้

ในกรณีที่มีการบันทึกค่าใช้จ่าย เกินวงเงินงบประมาณคงเหลือ ระบบจะควบคุมรายการที่เกินวงเงินโดยจะ ล็อคไม่ให้โพสท์รายการทางบัญชี เพื่อเป็นการลดการเกิดปัญหานี้ หน่วยงานกวรตรวจสอบวงเงินงบประมาณคงเหลือ ก่อนดำเนินการ (หมวดตอบแทน ใช้สอย วัสคุ ถัวจ่ายได้ ภายในงบประมาณเดียวกัน)

ระบบบริหารงบประมาณ สามารถรายงานแผน – ผล การคำเนินงานของแต่ละหน่วยงานได้ ทั้งด้านรายรับ และ รายจ่าย ดังนั้นเพื่อให้การรายงานมีข้อมูลพร้อมที่จะรายงานได้อย่างสมบูรณ์ ควรตั้งแผนรายรับและแผน รายจ่าย พร้อมทั้งบันทึกในระบบ Axapta ให้กรบถ้วน ระบบบริหารงบประมาณ หน่วยงานควรทราบข้อมูลการบริหารงบประมาณ ในแต่ละปีโดยสามารถ ตรวจสอบข้อมูลต่างๆ ได้จากหน้าจอ งบประมาณ ซึ่งเป็นการแสดงการข้อมูลงบประมาณในภาพรวมของแต่ละ หน่วยงาน แยกตามรหัสงบประมาณ และแยกตามมิติทางบัญชีต่างๆ

งบประมาณ จะแสดงข้อมูล ตามรหัสงบประมาณ รายละเอียดตามหมวครายจ่าย งบประมาณตั้งต้น อนุมัติเพิ่ม อนุมัติปรับกลางปี ปรับงบพิเศษ โอนเข้า โอนออก รวมงบประมาณทั้งหมด รายจ่ายที่เกิดขึ้น และ เงินงบประมาณคงเหลือ

#### <u>วิธีตรวจสอบข้อมูล ระบบบริหารงบประมาณ</u>

- 🛱 เข้าที่ Main menu เลือก ระบบการบริหารงบประมาณ
- 🛱 เลือก งบประมาณ

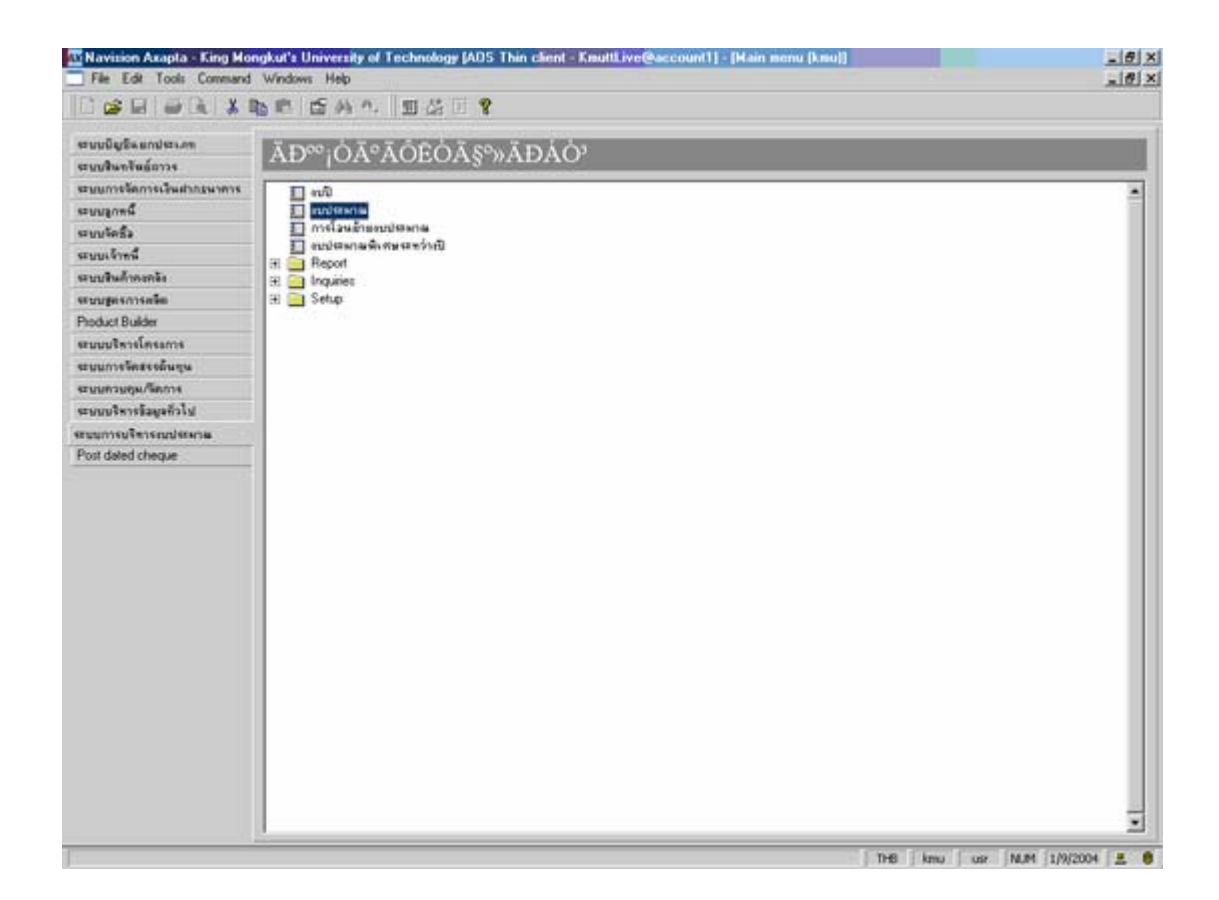

#### <u>การตรวจสอบข้อมูล งบประมาณของหน่วยงาน</u>

- 🛱 เลือก ปีงบประมาณ รหัสคณะ/สำนัก
- 🖨 เลือก รหัสงบประมาณที่ต้องการตรวจสอบข้อมูล

รหัสงบประมาณ ที่เลือกจะประกอบด้วย 2 แทป

- แทปด้านบนแสดงรายละเอียด งบประมาณที่ตั้งต้น การอนุมัติปรับเพิ่ม ลด โอนเข้า โอนออก ขอดการใช้จ่าย และงบประมานคงเหลือ
- 2. แทปด้านล่าง แสดงรายละเอียดรายการตามหมวดรายจ่ายที่ตั้งแผนในแทปด้านบน

กรณีที่ต้องการทราบรายละเอียดย่อยประกอบการ โอนเงินเข้า หรือ โอนเงินออก ก็สามารถเรียกดูได้จาก

ปุ่มด้านขาวมือ

| and the second second se | 7 น รรัสสณะสนโก                                                                                                    | 107 14 4                                                                                      | กรอิมาม โพร                                     | summ d                                                                     | าโกคิมหรื่าม                                                                                                    | naś                                                                                                    |                                              |                                                                                                    |                                                                                         |                             |
|----------------------------------------------------------------------------------------------------|----------------------------------------------------------------------------------------------------|-----------------------------------------------------------------------------------------------|-------------------------------------------------|----------------------------------------------------------------------------|----------------------------------------------------------------------------------------------------|----------------------------------------------------------------------------------------------------|----------------------------------------------|----------------------------------------------------------------------------------------------------|-----------------------------------------------------------------------------------------|-----------------------------|
| Ner                                                                                                    |                                                                                                    |                                                                                               |                                                 |                                                                            |                                                                                                    |                                                                                                    |                                              |                                                                                                    |                                                                                         | Anaon                       |
| เวม ก่าวไป                                                                                                    | มีสาวะมัญชี                                                                                                    |                                                                                               |                                                 |                                                                            |                                                                                                    |                                                                                                    |                                              |                                                                                                    |                                                                                         | 600                         |
| าร์งามประว                                                                                                    |                                                                                                    |                                                                                               | 1                                               | טריטרניט                                                                   | -1011101                                                                                                    | ระจุษัณฑ์ห                                                                                                  | มรูลักปร์                                    | 531                                                                                                    | silunus_*                                                                               |                             |
| 4701000                                                                                                    | 50> รมระบบริการวิทาการแก่สั                                                                                                    | ฟละ (สารปฏิจักรรอก                                                                            | (11) (ff f                                      | 73,000,00                                                                  | 0.00                                                                                                    | 473,000.00                                                                                                  | 0.00                                         | \$73,000.00                                                                                                    | 0.0                                                                                     | าขละเมืองการโอนงัน          |
| 4711090                                                                                                    | 994 รมากหน้าการวิจาการแจ้ส์                                                                                                    | พละ (สาวปฏิจำการสก                                                                            | (11)                                            | 1,100.00                                                                   | 0.00                                                                                                    | 6,606.00                                                                                                    | 0.00                                         | 1,100.00                                                                                                    | 0.0                                                                                     | ระสะเมืองการโอนอิน          |
| 4701000                                                                                                    | sos ขมกับสุขทางรูเป็รีสองสาพ                                                                                                    | ารร่ (รมริจัสสระสุกา                                                                          | 9                                               | 10,000.00                                                                  | 0.00                                                                                                    | 170,000.00                                                                                                  | 0.00                                         | 170,000,00                                                                                                    | 0.1                                                                                     | anderstrategies of          |
| 4791000                                                                                                    | ระส ของหมอโกรงต่องก็เมตอง                                                                                                    | าที่มากวริจัง                                                                                 |                                                 | 252,040.00                                                                 | 8.00                                                                                                    | 8,052,040.00                                                                                                | 8.80                                         | 8,052,040.00                                                                                                    |                                                                                         |                             |
| 4701000                                                                                                    | 907 ของบอร์การต่องคำมาอร์                                                                                                    | เพื่อการให้อ                                                                                  | 5.0                                             | 571,000,00                                                                 | 9.00                                                                                                    | 5,0 10,000.00                                                                                               | 0.00                                         | 5,0 16,008,00                                                                                                    | 0.1                                                                                     | ที่ว่ามาสามาระบุมีสำนัก     |
| 4701000                                                                                                    | 006 หมายหมู่รัการคองที่วมกอร์                                                                                                    | dimente.                                                                                      |                                                 |                                                                            |                                                                                                    |                                                                                                    |                                              |                                                                                                    |                                                                                         |                             |
| 1.12000                                                                                                    |                                                                                                    | and and a set                                                                                 |                                                 | 3,000.00                                                                   | 9.00                                                                                                    | 30909009                                                                                                    | 9.09                                         | 3,000.00                                                                                                    | ····                                                                                    | Retroth                     |
|                                                                                                    | 1                                                                                                    | 3                                                                                             |                                                 | 1,000.00                                                                   |                                                                                                    | 1,000,00                                                                                                    | 9.09                                         | 1000.00                                                                                                    | **±                                                                                     | Petreth<br>Terrisoulstane   |
| รวม (ชั่วไป<br>เราะะาร                                                                                                    | รัญญายินๆ  <br>  110015-2                                                                                                    | 194319419                                                                                     | ามาามนั่                                        | 4000.00                                                                    | 0.00                                                                                                    | L.                                                                                                    | 135 Jine                                     | Ia                                                                                                    | en La                                                                                   | Peterin<br>Tramserstreame   |
| าม (ก็ไป<br>ระเมาะ                                                                                                    | ร้อยูลโรค  <br>เป็นเรือบ                                                                                                    | surturia<br>Saluatio                                                                          | 1947194<br>0.00                                 | 2,000.00<br>2120701                                                        | 0.00                                                                                                    | L                                                                                                    | 154 UTUNE                                    |                                                                                                    |                                                                                         | Peterini<br>Tramiseutiseane |
| รวม ทั่วไป<br>วงโรรระ<br>101<br>0101001                                                                                                    | รัญณรีมๆ<br>วามสาว<br>เรียมกิจน<br>เรียมกิจนขั้วระดาร                                                                                  | 1924333438<br>5.545.48.00<br>1.8.145.00                                                       | 10+334ž_<br>0.00<br>0.00                        | 1,000.00<br>2010/06/<br>3,540.540<br>19,140                                | 0.00<br>ini argitifinit<br>00 0                                                                                                    | L                                                                                                    | 138 <b>ปริมา</b> ย<br>138 <b>ปริมา</b> ย     |                                                                                                    |                                                                                         | Peterini<br>Tramsendistante |
| าม คำไป<br>วาโรรรรณ์<br>101<br>0101001<br>0201002                                                                                                    | ร้อมูลโรงๆ<br>มีเหลือน<br>มันเสือหยังระดาร<br>มันเสือนหยังระดาร                                                                        | 10+11-00<br>5.540+40.00<br>19+140.00<br>5.402,700.00                                          | 1147714 <sup>1</sup>                            | 2,000,000<br>2,540,540,<br>1,94,140,<br>5,40,2700,                         | 0.00<br>in argāīni<br>00 0<br>00 0                                                                                                    | E<br>0.00 S.Satura<br>0.00 S.at.270                                                                         | 1.00<br>1.00                                 |                                                                                                    | 1071 LLA<br>0.00 MOLL<br>0.00 2.510,                                                    | Peterini<br>Tramsendiszania |
| าวม (คำไป<br>ระโอรรร<br>101<br>0101001<br>0201002<br>0.5                                                                                                    | ร้อมูลโรงๆ<br>2166กร้อง<br>เรียกก็อน<br>เรียกก็อนขัวรอดาร<br>เรียกก็อนขวิภรร<br>กำรักขั้วกรรร                                          | 199930452<br>5.520,420,00<br>1.45,220,00<br>5.422,700,00<br>7.600,00                          | 1947314 <sup>1</sup>                            | 1000.00<br>21/0761<br>5,50,50<br>19,140<br>5,40,790<br>7,000               | 0.00<br>ini ayalina<br>00 00<br>00 00<br>00 00                                                                                                    | L. 0.0000.000<br>L. 0.000 5.540.040<br>0.000 5.440.700<br>0.000 5.440.700<br>0.000 7.5,000                  | 1.00<br>1.00<br>1.00<br>1.00                 | Lan<br>0.00<br>0.00<br>0.00<br>0.00<br>7.7                                                                                                    | 4071 ELM<br>4000 A011L<br>4.000 A011L<br>4.000 SC                                       | Peterin<br>Tramssulisane    |
| 120 121 121 121 121 121 121 121 121 121                                                                                                    | รัญสรีมๆ<br>1166กรัฐอา<br>เรียกรีอย<br>เรียกรีอยขัวรรดการ<br>เรียกรีอยขัวรรดการ<br>เรียกรีอยขัวรรดการ<br>กำรักช่วดราร<br>กำรักช่วดราร  | 19/07/04/10<br>5.540.40.00<br>1.4(20.00.00<br>7.400.00<br>7.400.00<br>7.400.00                | 1293121-<br>0.00<br>0.00<br>0.00<br>0.00        | 000000<br>argiñañ<br>5,540,440<br>1,95,140,<br>7,000,<br>7,000,<br>7,000,  | 0.0<br>1970 (1970)<br>1970 (1970)<br>19 | L. 0.00 5.540.+40<br>0.00 5.540.+40<br>0.00 5.40.270<br>0.00 7.400<br>0.00 7.400                            | 1.00<br>1.00<br>1.00<br>1.00                 | Long Lan<br>0.00<br>0.00<br>0.00<br>7/<br>0.00<br>7/                                                                                                    | 4071 61.<br>4071 61.<br>4000 M011<br>4000 2.010,<br>4000 2.010,<br>4000 64,<br>4000 64, | Peterin<br>Tramssulisane    |
| 1211 Han Hang                                                                                                    | รัญมสโษๆ<br>วามสารัฐ<br>เริ่มเสือหนังระดาร<br>เริ่มเสือหนังระดาร<br>เริ่มเสือหนังระดาร<br>กำรักร่วดราง<br>กำรักร่วดราง<br>กำรักร่วดราง | 19/07/07/02<br>5.540.40.00<br>1.96.140.00<br>5.402,700.00<br>7.000.00<br>7.000.00<br>7.000.00 | 1917121<br>0.00<br>0.00<br>0.00<br>0.00<br>0.00 | agañañ<br>5,540,440,<br>7,400,440,<br>7,400,<br>7,400,<br>7,400,<br>7,400, | 0.0<br>14<br>14<br>14<br>14<br>14<br>14<br>14<br>14<br>14<br>14                                                                                                    | L. 1<br>0.00 5.540.44<br>0.00 5.540.44<br>1.94,14<br>0.00 5.42,70<br>0.00 7.400<br>0.00 7.400<br>0.00 7.400 | 15% 1/14/14/14/14/14/14/14/14/14/14/14/14/14 | Landon.co<br>Landon.co<br>Landon<br>Landon | 00                                                                                      | Peterini<br>Tramseudiszania |

### <u>ขั้นตอนการเรียก รายงานระบบบริหารงบประมาณ</u>

เลือก : ระบบการบริหารงบประมาณ 🛱 Report 🛱 เลือก รายงาน ( ที่ต้องการ )

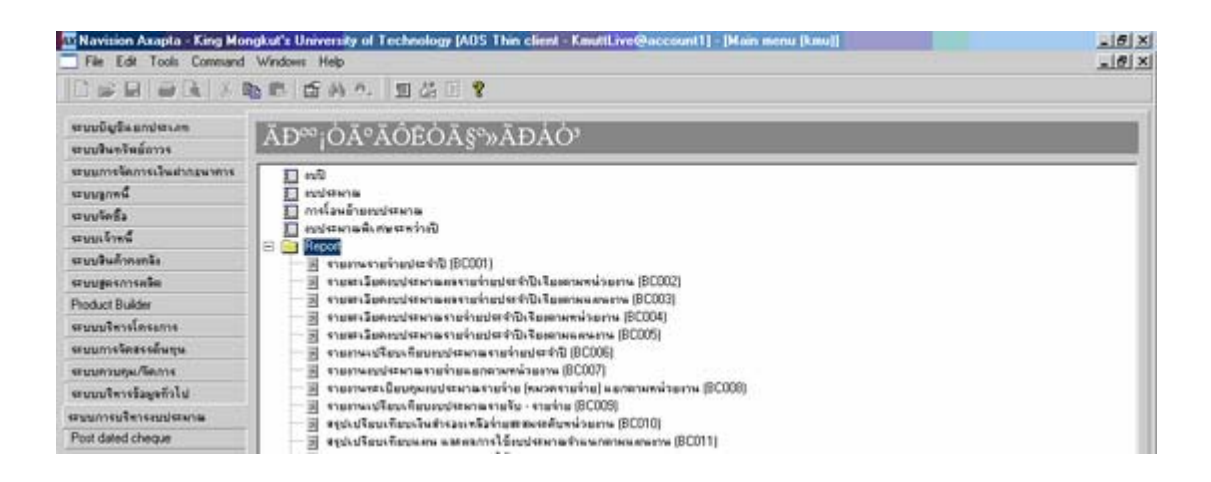

#### ตัวอย่าง การเรียกรายงานเงินคงเหลือหน่วยงาน

- 🛱 เลือก รายงานเงินคงเหลือตามหน่วยงาน BC 016 (2006)
- 🛋 เลือก ช่วงวันที่ ที่ต้องการรายงาน จาก .......... ถึง .........

➡ กด tab

 ➡
 เลือก ปีงบประมาช
 เลือก หน่วยงาน
 เลือก อื่นๆ ที่ด้องการ

|                                                                                                    |                                                                      |                                                                                                    | 1                                                                                                |
|----------------------------------------------------------------------------------------------------|----------------------------------------------------------------------|----------------------------------------------------------------------------------------------------|--------------------------------------------------------------------------------------------------|
| 55 REFERENCE                                                                                                    | Range การโคล้าคือ                                                    | Load and save                                                                                          |                                                                                                  |
|                                                                                                    | Add or upd<br>Une - to ra<br>sweed ting<br>and - may<br>Click 'Advan | the ranges in your<br>nge between speci<br>e softees (e.g. A. I<br>olso be used<br>ced' if you with to | query<br>Bed limits (e.g. A.B) and , to ra<br>B. C) UBIty characters Bie *, 1,<br>add more Belds |
| อิงรมพี                                                                                                    | ก้องระบุการตัวเริ่ง                                                  | Field                                                                                                  | (1643)                                                                                           |
| Paraset 1                                                                                                    | ริกรัสปาลกจะสายกา                                                    | ซีเประกอ                                                                                               | 2542 14                                                                                          |
| Printer HP Lanet July 2:00 S                                                                                                    | ระสาราสาราช                                                          | nosanna                                                                                                | 10183000                                                                                         |
|                                                                                                    | ชีทั่ง : ประการประกา                                                 | មទងជំរ                                                                                                 |                                                                                                  |
| Phil house -                                                                                                    | ระประกาณประจำปี                                                      | MATH \$359                                                                                             |                                                                                                  |
| 08 Canal Éstamolograpa                                                                                                    | ชี <i>กัจ</i> : #ปกลาย : #นิช                                        | ารังหม่าะเหล                                                                                           |                                                                                                  |
|                                                                                                    | 4                                                                    | S. S.                                                                                                  | 2                                                                                                |
| Statement and statement and statements (SCOTS)                                                                                                    | Print ranges                                                         |                                                                                                    |                                                                                                  |
| <ul> <li>สามสาหารบริณาพืชแปรมานการการราชรับ - ราชรับรริสภาพกล่างมาน (SCO2)</li> <li>สามสาหารบริณาพริมาปรมานการราชรับ - ราชรับรริสภาพมาน (SCO20)</li> <li>สามสาหารบริณาทริมาปรมานการประโภ (สามสาราชได้) แอกสาหาส่วงการได้</li> <li>สามสาหารบริณาทรประเทศการประเทศสาราชได้ (สามสาราชได้)</li> <li>สามสาหารบริณาทรประเทศการประเทศสาราชรับรริการสาราช (BCO24)</li> </ul> | s<br>ciuusuasulien                                                   | Renet                                                                                                  | ОК Сан                                                                                           |

| File Edit Tools Com      | Mongkut's U<br>sand Window | niversity of T<br>Help | echnology (ADS        | Thin client -   | Couttl ive@a       | ccount1] - [P | *CBudget1_4_10       | ReportD esis | (frequent)  |         | - 6 × |
|--------------------------|----------------------------|------------------------|-----------------------|-----------------|--------------------|---------------|----------------------|--------------|-------------|---------|-------|
| DEBIER.                  | X 由 色                      | = 44 m.                | 25 11 8.              |                 | 公正?                |               |                      |              |             |         |       |
|                          |                            |                        |                       |                 |                    |               |                      |              |             |         |       |
|                          |                            |                        |                       |                 |                    | Tet           |                      |              |             |         | 2     |
|                          |                            |                        |                       | ынт             | NUTRUNRAL          | CRUW159DU     | กลายนบุร             |              |             |         |       |
|                          |                            |                        | S. with               | 1 1 10 100      | A-S-A              | 1 10 2003     | and and a set of the | 2547         |             |         |       |
|                          |                            |                        |                       |                 | 0.00               | 1.11.2012     | 0.000                |              |             |         |       |
|                          | ารอยี่ว่าย                 | ด้าวาเปร.จา            | ຄົງກຳລ້າຍາາງ          | RTHOUR MAN      | ด้าโลปวง           | ด้าววิจิต     | ຄ່າມາສາງແມ່ດຄ        | 59.444       | าางว่างชี#  | nytien. | ก่าสา |
| 1010-000 HTTL: 1010-0000 | 1110 1111                  | n ánlannsbar           | เมพิ กระหล่า          |                 |                    |               |                      |              |             |         |       |
| 8040 NJ148               | สองรูรค่อม                 | 8                      |                       |                 | waan soo ay        | Secondary     |                      |              |             |         |       |
| amonini 911110000        | ร่างสังเก                  | diraan muun            | เจ้างกระรุปเหลือมา รา | nazirazionetia  | กรริสตร์ หรือกรรรั | alatarananaan | 118                  |              |             |         |       |
| รกัลกมประหาด : สารรรรร   | 155 H                      | ແພ້າຈາກລາສຄັງ          |                       |                 |                    |               |                      |              |             |         |       |
| tuffines                 |                            |                        |                       |                 |                    |               |                      |              |             |         |       |
| อนูสังส์พ                | 6.522.450.00               | 228.312.00             | 205.400.00            | \$3.000.00      | 392,638.00         | 160.000.00    |                      |              |             |         |       |
| ปรับกลางปี               |                            |                        |                       |                 |                    |               | <u> </u>             |              |             |         |       |
| 1310                     | 6.522.450.00               | 228-3 12:00            | 295.400.00            | \$3.000.00      | 302.838.00         | 100.000-00    |                      |              |             |         | _     |
| ปไบรบจิสาม               |                            |                        |                       |                 |                    |               |                      |              |             |         |       |
| Lanavan                  |                            |                        |                       |                 |                    |               |                      |              |             |         |       |
| lavasa _                 |                            |                        |                       |                 |                    |               |                      |              |             |         | _     |
|                          | 6.322.450.00               | 225.3 12:00            | 215.400.00            | N3.000 D0       | 592,638,00         | 100.000.00    |                      |              |             |         |       |
| CARANATE -               |                            |                        |                       |                 |                    |               |                      |              |             |         |       |
| RWIND                    | 6.522.450.00               | 228.3 12.00            | 215.400.00            | \$3.000.00      | 392.638.00         | 100.000-00    |                      |              |             |         | 1     |
| St.                      |                            |                        | -                     |                 |                    |               |                      |              |             |         |       |
| 10101000                 | 1142-1111                  | n anxonnopor           | 12/1 /03/041          |                 |                    |               |                      |              |             |         |       |
| sanla 0100               | apalanta                   | al .                   |                       |                 |                    |               |                      |              |             |         |       |
| 40131113 511110000       | annenn                     | 4159103 MINOR          | interspectation of    | สารางสารางการเห | 1201201-011110     | 3600241240300 | 19                   |              |             |         |       |
| 112100E010 1 2101000     | 82                         | ANIS LINE AND          | standing of the       | SHERINGER SHR.  |                    |               |                      |              |             |         |       |
| านจากร้อ                 |                            |                        |                       |                 |                    |               |                      |              | 100 000 00  |         |       |
| Turnin                   |                            |                        |                       |                 |                    |               |                      |              | \$20,000,00 |         |       |
| UTUINTIU                 |                            |                        |                       |                 |                    |               |                      |              |             |         | - +6  |

## ตัวอย่าง รายงานเปรียบเทียบประมาณการรายรับ- รายรับจริง แยกตามหน่วยงาน (BC 019 )

| Ele Edit      | Axapta - King M      | ongkut's University of Techno<br>d Windows Help | logy (ADS Thin client - K           | multLive@accou       | mt1] - [PwCBu   | lget2_10_1(R | rport0 exign21 | Bepiet       | X          |
|---------------|----------------------|-------------------------------------------------|-------------------------------------|----------------------|-----------------|--------------|----------------|--------------|------------|
|               | ARIX                 | DEL SAA S                                       | na la sul mu                        | 512                  |                 |              |                |              |            |
| a             |                      |                                                 |                                     |                      |                 |              |                |              |            |
|               |                      |                                                 |                                     |                      |                 |              |                |              | -          |
|               |                      |                                                 | write a familia                     | Section 2            |                 |              |                |              |            |
|               |                      |                                                 | าใน เว้าหน้ที่ เมาให้ เมน้า: สวกมิบ | nnutiu - niutiusta i | taaliisann 2047 |              |                |              |            |
| 11130         | 1111   20400000      | หระบาทุกติมา ออาบังพัพกณะ                       | สืออุบาลไรรางก่อนมน                 |                      |                 |              |                |              |            |
| 00125         | e                    | ลองรุงเพื่อลาพัลษา                              |                                     |                      |                 |              |                |              |            |
| ACCUSE.       | 19 112000000         | ຕ້ຳເຫັນກາຢະະຈາດາ ພາດການຈັກການຸ                  | กษ์ของ การจำการทักษา                |                      |                 |              |                |              |            |
| ารัลงบุประ    | 1112 201000518       | หมู่ได้ระการกัญ: รัตวกรรมติกี CAEF              | PS                                  |                      |                 |              |                |              |            |
| าโลรามไป      | í                    | ះនេះសីទា                                        | ามรายไก้                            | อนุดักปรับเพราชี     | 5311            | ປຈີນາວທີ່ສາຍ | ไอาหม้า ออก    | 1000         | Actual     |
| R04           | านที่จากการไห้น      | ใล้ามวิชาลาร                                    |                                     |                      |                 |              |                |              |            |
| R0.200001     | านไท้หนองทั้งห       | ŧ                                               | 6,240,000.00                        |                      | 1.240,000.00    |              |                | 1,240,000.00 | 598,548.2  |
| 3309810       | ງາວໃຫ້ຈາດຄາງໃຫ້ແກ້ດາ | າະຈັ້ງຈາກາະ                                     | 6,240,000.00                        |                      | 0.240.000.00    |              |                | 1,240,000.00 | 201,541.   |
| Ros           | ารให้รากการโมน       | in m                                            |                                     |                      |                 |              |                |              |            |
| Res00001      | ราะได้รางการบริจ     | 10                                              |                                     |                      |                 |              |                |              | \$14,410.0 |
| <b>T19815</b> | างให้หละเป็นร้าง     | 16 -                                            |                                     |                      |                 |              |                |              | 514,407    |
| Ros           | านให้รับ             |                                                 |                                     |                      |                 |              |                |              |            |
| Ren2          | ruhis ceiun          | 110                                             |                                     |                      |                 |              |                |              |            |
| 33188118      | านไว้อีง             |                                                 |                                     |                      |                 |              |                |              |            |
| 3398304       | เมโลยเกาโลษะวัตร     | งรางคลี ChEPS                                   | 6.245,000.00                        |                      | 0.240,000.00    |              | _              | 6,240,000.00 | t, #1,001. |
| ารังหม่ม      | 1134 14701000140     | ญให้ราการกิดเร็งการแต่มีแบบบู                   | IWINY COMEPS                        |                      |                 |              |                |              |            |
| หังการให้     | i                    | าเลง:เอี <i>น</i> จ                             | ามรางได้                            | อนุสำฝรับออาเปิ      | 9911            | វេទ័មមេមិនាម | ไอาหน้า ออก    | ans.         | Actual     |
| R04           | รางให้รางการให้ม     | โลบโอลเบ                                        |                                     |                      |                 |              |                |              |            |
| 1             |                      | ANO ARSEND                                      |                                     |                      |                 |              |                |              | <u>+</u>   |

| File Edit Tools Command Windows Help                                                                      |                  |                           |               |                 |         |                 | _1#1×          |
|----------------------------------------------------------------------------------------------------|------------------|---------------------------|---------------|-----------------|---------|-----------------|----------------|
| DEELERIX DE EAN 2                                                                                         | , in D. in c     | 1 <b>1</b> 4 6            | ?             |                 |         |                 |                |
| @ `` Q, `~ <b>?</b> .                                                                                     |                  |                           |               |                 |         |                 |                |
|                                                                                                    | สาปัตราวังกร     | ปประวงการระบบวิวอ         | <u>~4/1</u>   | 10000-40005     | and     | 1               | 2              |
|                                                                                                    | ה זעונד וארו ארי | and agen over it with the | landitatik si | n i reformførla |         |                 |                |
| <u> </u>                                                                                                  | T eur            | 11:3102547                |               | จำนวนนินต์      | 1109%   |                 |                |
| Spenistry                                                                                                 | wm               |                           | 5.08          | 4003009         | 5 18111 | anatesi         |                |
| สารพัทธรรมีธรรมสามกรรรมสามารรฐสิทธิมหา กรรรมสามา<br>มหา                                                   | \$7,062,856.00   | 1,450,874.84              | 55.dm         | 8,812,748,95    | 44.92   |                 |                |
| ขับเดิมการประกอร มารายงรับการรูกเพื่อมา การรับกาสัมมา<br>อยา                                              | 2,461,500.00     | 8,550,407.00              | \$3.82        | 704,8xx.00      | 46.79   |                 |                |
| ข้างพัฒนาประจากร และการหรือกรร้องการแก่มัดใน การเข้ากา:<br>การร้องการแก่จุดของ การเชือกรร้องการแก่มัดให   | 4.174.525.63     | 2.873,498.05              | \$1.10        | 4,791,624.54    | an.50   |                 |                |
| ข้ายต้อยาสะบุรเลข และการหวังกรวิจาลารแต่งังสม การเพิ่งกะ<br>อารโรกลารแต่รูเครา อาระวิอารโรกลารแต่งังสม    | 4,144,560.51     | 2,640,315.46              | 41.27         | 1,255,245.85    | 34.73   |                 |                |
| ขั้นหมัดมาประจำกร และการหวัดกรรังกกรณณ์สีฟก การหรักระ<br>การรังกลามแล้ะครร การหวัดกรรังกกรณณ์สัฟก         | 8,551,475.0.8    | 1.254,449-12              | 15.10         | 2,296,726,73    | 1419    |                 |                |
| ข้าวพัฒนาประจาก และการจำการ้องการแต่สัสด การเพิ่อา:<br>การ้องการแต่และจะการเริ่อารร้องการแต่สัสด          | 8,929,007.44     | Lin2,42532                | 45.52         | 2.526.471.72    | 14.8*   |                 |                |
| ขึ้นหลือนหมือของสาดหมายนจริการวิจากรรดอังพิม เหตุรักกะ<br>การวิจากรรณ์รูหรุน การนริการวิจากรรดอังพิม      | 2.467,090.76     | a:5,8+5.55                | 18.85         | 2,001,054.81    | #1.15   |                 |                |
| ข้ายพัฒนาประจากร และการหรือกรร้องการแก่สังหล สารหวัดระ<br>การร้องการแก่จุดหนะ การหรือกรร้องการแก่สังหล    | 2.971.461.21     | x52,517,40                | 29.79         | 2.06.140.07     | 71.00   |                 |                |
| ข้าวต้องกประจากป อาการขวิการวิจาการองไฟอ การเปิดป<br>การวิจาการอยู่ของ การเร็การวิจาการองไฟอ              | 700,000.00       | 295721.00                 | 40.42         | 414,276.84      | 50.49   |                 |                |
| ขึ้นหมือหาสุขะจากร และการสุริกรรัฐากรรมไปของ การสุริกร<br>การรัฐากรรมก่อความ การสุริกรรัฐการสุริกรรมไปของ |                  |                           | 0.00          |                 | 0.00    |                 |                |
| ข้ายตัดยามีประกอบ และการหวัดบรัดรอบแต่งังสด การเรือน                                                      | 345,440.00       | 174,522.00                | 14.04         | 210,518.00      | 35.06   |                 |                |
| การร้องการแก่จุดระ การเริงการร้องการแก่สำหา                                                               |                  |                           |               |                 |         |                 |                |
| nce 1/4                                                                                                   |                  |                           |               |                 | E p     | e lang lang M.P | * 2/9/2004 R 8 |

## ตัวอย่าง รายงานเปรียบเทียบแผน – ผล การใช้งบประมาณ แยกตามหน่วยงาน (BC 013 )

## ตัวอย่าง รายงานสรุปงบประมาณรายจ่าย (BC 025)

| 1 100 100 1 9 | • 1.44 1.001   | 14. Mar. 1 (1993) | 3.3             | Carl Section in the                                                                                                    | II 11        | Main N       |               |             |             |                  |                                                                                                    |           |    |
|---------------|----------------|-------------------|-----------------|----------------------------------------------------------------------------------------------------|--------------|--------------|---------------|-------------|-------------|------------------|----------------------------------------------------------------------------------------------------|-----------|----|
| 100, S        | Ξ,             |                   |                 |                                                                                                    |              |              |               |             |             |                  |                                                                                                    |           |    |
|               |                |                   |                 |                                                                                                    |              |              |               |             |             |                  |                                                                                                    |           |    |
|               |                |                   |                 |                                                                                                    | มหาว         | ทยาลัยเทลโ   | ulatiwh: 901  | มเกลาสมบุ   | 5           |                  |                                                                                                    |           |    |
|               |                |                   |                 |                                                                                                    | รายง         | านสรุปงบปร   | ะมาณรายรับ    | (פרפטרר) ו  | 12.         |                  |                                                                                                    |           |    |
|               |                |                   |                 | wien Sal                                                                                                    | 1 10 2005    | A-Sol        | 292004        | 11.910      | ult:x10 254 | П <sup>2</sup> . |                                                                                                    |           |    |
| -             | àđu            | match             | ล่างเรื่องการ   | mednessch                                                                                                    | -            | elmon .      | inliq         | <b>phys</b> | กล่าสิ่ง    | mederation       | interplat                                                                                                    | splan     |    |
| myserie       | 21401000       | รารราชุงตีลง      | misimuch        | สารายเลือกการเลือก                                                                                                    |              |              |               | 10.1        |             | -                | and the second second s | -         | 1  |
| eserge        | 8299           | upfunda           |                 |                                                                                                    |              |              |               |             |             |                  |                                                                                                    |           |    |
| anterno       | 512500000      | RIAMONTERING      | unenditempts    | Ann enderstern                                                                                                    |              |              |               |             |             |                  |                                                                                                    |           |    |
| elentrain     | CT THEFT IS    | almesta           | choomal Cot     | 15                                                                                                    |              |              |               |             |             |                  |                                                                                                    |           |    |
| uptile ( t    | () 400,502 H   |                   | 1251,182.00     | Chiuman .                                                                                                    | 4,352,872.00 | 2,000,000.00 | 142,4110      |             | 127635140   | 8,141276.00      |                                                                                                    | WI,SHA    |    |
| untefa (2     | () 40,NDH      |                   | USUMER          | 1251,9144                                                                                                    | 4.382.070.00 | UNERHAM      | 1,453, 191,09 |             | 1270/5109   | 8,118,020.01     | 2,000,00                                                                                                    |           |    |
| *10-TH (2     | 276,214,24     |                   | 754, 544,00     | 1,172,254,34                                                                                                    | 2,222,448.12 | 1446775      | 277,MS.M      |             |             | \$\$45,214,75    | 258.00                                                                                                    |           |    |
| NHA (2) (2    | 0 01794.00     |                   | 427,044,00      | \$75,529,38                                                                                                    | 1.041,272.42 | 103,104,25   | 1401.01.10    |             | 127235100   | 15N3H175         | LN100                                                                                                    |           |    |
| 1             | 5 363          |                   | 3.0             | 2 2045                                                                                                    | 24.21        | 2.86         | 74.09         |             | 104.00      | 25.25            | #745                                                                                                    |           |    |
| niemitane     | CT 100540      | alenneita         | ciremelianq     | panere C-ChUrs                                                                                                    |              |              |               |             |             |                  |                                                                                                    |           |    |
| 1006fe ()     | ) 1.425,000.00 |                   | 1392748.00      | PERCERT 1                                                                                                    | 2,62,991,99  | 401,001,00   | 63,62.0       |             | #1,422.04   | 2/87.19.00       |                                                                                                    | 220,816,8 | ŧ. |
| 806Az (2      | ) 1.425,444.04 |                   | 1.352748.00     | 2,219,244.00                                                                                                    | 1.01.00.00   | 421,001,00   | 63,42.00      |             | 401,422.00  | 2,787,119.40     |                                                                                                    |           |    |
| emela (S      | 1.91439.00     |                   | URITHA          | 1.152,942.94                                                                                                    | \$36392.00   | 42,487.58    | 110,106.945   |             |             | 36,731.45        |                                                                                                    |           |    |
| 4449F8 (2)(2  | 372772.04      |                   | 208,403.54      | H1343                                                                                                    | UTUHLIN      | 418,512.51   | 341342145     |             | 411,822.00  | 2001,2015        |                                                                                                    |           |    |
|               | 1271           |                   | N.S             | 2249                                                                                                    | 7.4          | 84.77        | 8.3           |             | 94.00       | 2141             |                                                                                                    |           |    |
| PRODUCTIN - 4 | Ch went28      | 0,91111010        | civienselsi Orl | <i>n</i>                                                                                                    |              |              |               |             |             |                  |                                                                                                    |           |    |
| a police ( )  | 2              |                   |                 |                                                                                                    |              |              |               |             |             |                  |                                                                                                    |           | 5  |
| a para (C     |                |                   |                 |                                                                                                    |              |              |               |             |             |                  |                                                                                                    | acquires. | 1  |
|               |                |                   |                 |                                                                                                    |              |              |               |             |             |                  |                                                                                                    | 20,401    | ŀ  |
| and a post    |                |                   |                 |                                                                                                    |              |              |               |             |             |                  |                                                                                                    | 200       | ŀ  |
| FIRST MARKEN  | 2140000 2444   | เหลี่ยง เหลือ     | in a lunch      | and the second second se |              |              |               |             |             |                  |                                                                                                    | 0         |    |
|               |                |                   |                 |                                                                                                    |              |              |               |             |             |                  |                                                                                                    |           |    |
| unifa (1      | 1,025,522,00   |                   | LMARTEN         | 457651144                                                                                                    | 4,219,222,00 | 2,420,000.00 | 06097288      |             | 1401376-00  | 12322,20141      |                                                                                                    | 474,527.0 | į. |
| a set de la   | tanisian       |                   | 2,044,022.00    | 4576.511.00                                                                                                    | 4,219,222.00 | 2,470,000.00 | 1906,583.00   |             | 1001378-00  | 123 19,394.00    | 2,001,00                                                                                                    | 4039174   | í. |
| inche (1      | 1428.02230     |                   | 1240,011,44     | 1209.00244                                                                                                    | TRACING UP   | 1946,377,25  | 44.114.27     |             |             | 4,251,042,79     | 258.49                                                                                                    | 29.411    | i. |

| File Edit Tools Co | meand Wind      | ows Help          |                  |                  |                        |                          |               |        |             |            | -10    |
|--------------------|-----------------|-------------------|------------------|------------------|------------------------|--------------------------|---------------|--------|-------------|------------|--------|
|                    | 关助良             | 臣務九               | 25 D. D.         | - <b>-</b>       | 1品日?                   |                          |               |        |             |            |        |
| 9 TO 0. To Th      |                 |                   |                  |                  |                        |                          |               |        |             |            |        |
|                    |                 |                   |                  |                  |                        |                          |               |        |             |            |        |
|                    |                 |                   |                  | สหาวิทยาลัง      | anolulative: aan       | Киналий                  |               |        |             |            |        |
|                    |                 |                   | 8.00             | Therease in the  | Carterio Martina Carte | information and a sector | 14.45         |        |             |            |        |
|                    |                 |                   |                  | e 1104000 - 1110 | 10,200 91              |                          | 1047          |        |             |            |        |
|                    | ก่อสัญล         | ด้าร้างไรร่า      | ດ້າຈຳເຊັ່ງດາກ    | 978304 MH        | ดาโล้รอง               | ดำรังน                   | ก่างขางสูงโกล | baured | านจ่างวิ่ง  | เปลี่ยน เ  | Nilike |
| -                  | magal           | les artholiteras: | trankentura      |                  |                        |                          |               |        |             |            |        |
| 1047M 1011         | ant and         | real market       |                  |                  |                        |                          |               |        |             |            |        |
| ARMETA : \$1200000 | <b>Excite</b>   | าาก และเพิ่มกรุ   | nalmation making |                  |                        |                          |               |        |             |            |        |
| riendrans chung    | a               |                   |                  |                  |                        |                          |               |        |             |            |        |
| million            | 491,352.00      |                   | (21),0214        | 4,222,2211       | 2,000,000.00           | 147,4114                 |               |        | 1275,95140  | 11,544,04  | 1      |
| definite           | 25,24,29        |                   | 712,546.00       | 122,441.12       | 040375                 | 277,985.85               | 20.00         |        |             |            |        |
| *c.@*              | 111,778.20      |                   | 497,546.99       | 111751           | 116,101,25             | 1,100,005.12             | 200.00        |        | URNIN       | 121,528,00 |        |
| escrete.           | -               | Sec. 2            |                  |                  | 401.04                 |                          |               |        |             |            |        |
| #Mauerial 29400000 | susand          | in anti-these:    | Innhonina        |                  |                        |                          |               |        |             |            |        |
| 4447W .: 4708      | ******          | das               |                  |                  |                        |                          |               |        |             |            |        |
| uners : \$124000   | <b>inditude</b> | ти колобиц        | talian makerikan |                  |                        |                          |               |        |             |            |        |
| nienziczna         | •               |                   |                  |                  |                        |                          |               |        |             |            |        |
| nadalar            | 1421,995,09     |                   | 1,01,746.01      | 2,428,004.00     | 401,001,00             | 679,682.00               |               |        | #11521.00   | STORE OF   | •      |
| เมืองโรกไป         | 1.01.129.20     |                   | UN6.798.44       | 636,002.00       | 12,417,50              | 19,100.00                |               |        | Constraint. |            | _      |
| *1081              | 8177134         |                   | 78.41214         | OTHER            | 496.942.04             | WUNDER                   |               |        | 410/22-04   | 112+8+     | _      |
| ลงเราะได้          |                 |                   |                  |                  |                        |                          |               |        |             |            |        |
| rssifts and the    |                 |                   |                  |                  |                        |                          |               |        |             |            |        |
| spiklout           | UNUELIN         |                   | 2,946,922.00     | Q-Q20H           | 0.40,000.00            | 040724                   |               |        | URIDAN      | 434,527.00 | 3      |
| definin.           | LOUTH           |                   | UH./H.44         | 2758,641.02      | 1048.07725             | 44, 19427                | 28.00         |        |             |            |        |
| 41051              | 440,559,94      |                   | 825,947.08       | 1,041,239,31     | \$70,8278              | 1.011342.17              | 28.00         |        | URLENIE     | 414,527.00 |        |
| www.wself          |                 |                   |                  |                  | 401.00                 |                          |               |        |             |            |        |
|                    |                 |                   |                  |                  |                        |                          |               |        |             |            |        |

### ตัวอย่าง รายงานงบประมาณรายจ่าย แยกตามหน่วยงาน (BC 007)

# ตัวอย่าง รายงานสรุปงบประมาณรายจ่าย แยกตามหน่วยงาน (BC 025 )

|          |            |                  | มหาวิทยาลัยเทลโนโลยีพาะจอมเกล้าอเบา้<br>รายงานสรุปงบประมาณรายจ่าย มีพิทม่วยงาน |              |               |                |            |               |        |               |    |  |  |
|----------|------------|------------------|--------------------------------------------------------------------------------|--------------|---------------|----------------|------------|---------------|--------|---------------|----|--|--|
|          |            |                  |                                                                                | wien Self    | 1 50 2000 1   | Sal 29204      | ประพริต    | uht:w101 2547 |        |               |    |  |  |
| 0.02-10  | ต่าวขับาว  | ណានី១ព           | a111-411-51                                                                    | ล้างวงสำคาวว | 0.50.264.004  | nduras         | ดาโหล      | การหารองใกล   | 50.004 | ราวจำอุธีผ    |    |  |  |
| 0 103000 | 57657694 P | dernebensik some |                                                                                | 5.5254.564   |               | 11-2-2-2-2-2-2 |            |               |        | 11-22-22-21   |    |  |  |
|          | othe (1)   | 90.411.446.00    | 229.3 \$2.00                                                                   | 295.400.00   | 8.053.000.00  | +.345.53+.00   | 160.000.00 | 3 000 000 00  |        | 39,249,342,00 | 21 |  |  |
|          | -ida (0)   | 35.232.445.00    | 228.3 (2.00                                                                    | 204.428.00   | 5-577.a t5.00 | 4.355.09100    | 160.049.00 | 10.051.168.00 |        | 10.549.344.00 | 31 |  |  |
|          | 91095-     | 49.540.228.54    | 1.494.944.00                                                                   | 2.293.590.82 | 1.555.00104   | 7.125.800.51   | 245.504.85 | 10.414.299.91 |        | 4.405.557.49  | 12 |  |  |
|          |            |                  |                                                                                |              |               |                |            |               |        |               |    |  |  |
|          |            |                  |                                                                                |              |               |                |            |               |        |               |    |  |  |